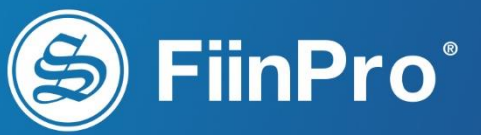

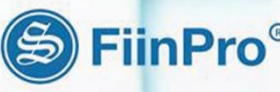

FiinPro<sup>®</sup> Working Station

# Tài liệu Hướng dẫn sử dụng

Bộ cơ sở dữ liệu Kinh tế - Tài chính - Vĩ mô

FiinPro Platform

# MỤC LỤC

| I.  | Giới    | thiệu chung1                  |
|-----|---------|-------------------------------|
|     | 1.1.    | Lời mở đầu1                   |
|     | 1.2.    | Hướng dẫn đăng nhập hệ thống2 |
|     | 1.3.    | Bố trí ứng dụng5              |
|     | 1.4.    | Hỗ trợ trực tuyến             |
| II. | Các     | nhóm tính năng chính7         |
|     | 2.1.    | Nhóm Cổ phiếu7                |
|     | 2.2.    | Thị trường11                  |
|     | 2.3.    | Doanh nghiệp16                |
|     | 2.4.    | Chiến lược đầu tư18           |
|     | 2.5.    | Dữ liệu21                     |
|     | 2.6.    | Kinh tế Vĩ mô24               |
|     | 2.7.    | Tin tức                       |
|     | 2.8.    | Ngành27                       |
|     | 2.9.    | Quỹ29                         |
|     | 2.10.   | Đầu tư                        |
| II  | I. Về F | iinGroup32                    |
|     | 3.1.    | Tổng quan32                   |
|     | 3.2.    | Lĩnh vực kinh doanh chính     |

## I. Giới thiệu chung

## 1.1. Lời mở đầu

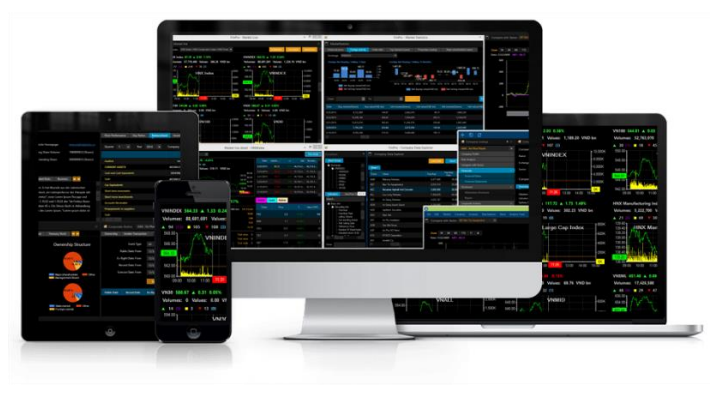

## Giới thiệu FiinPo® Platform

Phần mềm FiinPro<sup>®</sup> là Bộ cơ sở Dữ liệu Kinh tế - Tài chính – Vĩ mô Việt Nam, cung cấp nguồn dữ liệu và thông tin đầy đủ trên cả hai ngôn ngữ tiếng Anh và tiếng Việt. Phần mềm FiinPro<sup>®</sup> bao phủ thông tin toàn diện về hơn 1700 doanh nghiệp niêm yết và 1500 doanh nghiệp đại chúng chưa niêm yết. Ngoài ra, FiinPro® còn cung cấp các công cụ phân tích tiện ích như Phân tích Chiến lược, Sàng lọc Cổ phiếu, Phân tích Thị trường, Khai thác Dữ liệu và nhiều công cụ khác được phát triển nhằm hỗ trợ các chuyên viên nghiên cứu, chuyên viên phân tích, nhà quản lý quỹ, chuyên viên đầu tư, chuyên viên tư vấn tài chính... Phần mềm FiinPro® cho phép người dùng tiếp cận với nguồn thông tin tài chính chính xác, toàn diện và cập nhật 24/7, bao gồm:

- Nền tảng phân tích mạnh mẽ được phát triển bởi nhóm các chuyên gia ACCA, CPA và CFA dành cho các nhà đầu tư năng động và chuyên nghiệp;
- Dữ liệu thời gian thực về thị trường chứng khoán Việt Nam, danh mục cổ phiếu quan tâm, biến động ngành và bảng giá trực tuyến với các tính năng sàng lọc cổ phiếu theo ngành, sàn, tăng/giảm;
- Nhóm công cụ phân tích, so sánh, sàng lọc cổ phiếu, phân tích ngành, dự báo lợi nhuận, báo cáo phân tích cùng với hàng trăm chỉ tiêu, biểu đồ, dữ liệu báo cáo tài chính;
- Thông tin tài chính đáng tin cậy và cập nhật nhất, bao gồm báo cáo tài chính theo quý và năm của tất cả các doanh nghiệp niêm yết trên ba sàn HOSE, HNX và UPCOM kể từ ngày niêm yết;
- Bộ 200 chỉ số quan trọng để định giá cổ phiếu, quản trị rùi ro, đo lường thanh khoản thị trường, hiệu quả quản lý, sức mạnh tài chính và khả năng sinh lời;
- Sàng lọc trên toàn thị trường với hơn 250 chỉ tiêu và chỉ hiển thị những cổ phiếu đáp ứng được tiêu chuẩn của người dùng;

- Công cụ phân tích ngành và so sánh ngành theo tiêu chuẩn phân ngành ICB;
- Đánh giá Free Cash Flow và Discount Rate theo mô hình CAPM để định giá cổ phiếu, kiểm tra kết quả theo nhiều phương pháp thu nhập;
- Phương pháp luận tính toán chỉ số và dữ liệu được cân nhắc bởi các chuyên gia CPA và kiểm định độc lập bởi bên thứ ba;
- Dễ dàng cài đặt và sử dụng. Dữ liệu thị trường được cập nhật theo thời gian thực. Thông tin cơ bản và chỉ số tài chính được cập nhật và tính toán trong vòng 30 phút sau giờ giao dịch hàng ngày.

## 1.2. Hướng dẫn đăng nhập hệ thống

Để đăng nhập vào phần mềm FiinPro, người dùng cần thực hiện các bước sau:

1. Kích đúp vào biểu tượng FiinPro trên màn hình Desktop hoặc Nhấp

chuột vào biểu tượng Windows rồi tìm kiếm ứng dụng FiinPro trong Start Menu. Nháy đúp chuột vào biểu tượng FiinPro trên thanh Start Menu để khởi động phần mềm.

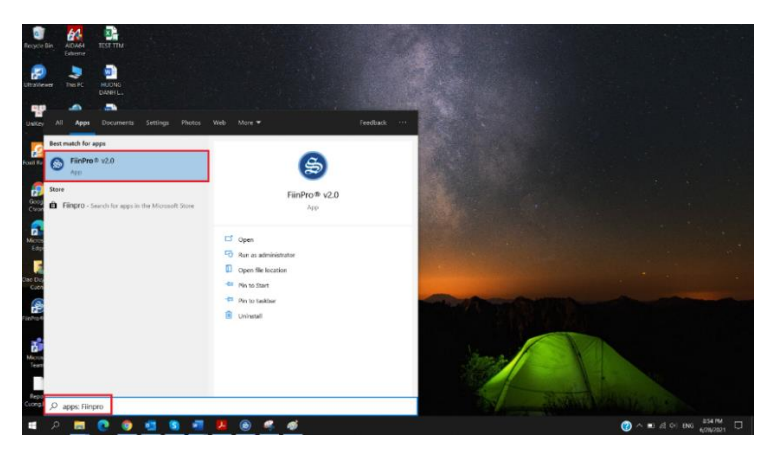

- 2. Đăng nhập vào hệ thống
  - nhập tên tài khoản (username) và mật khẩu (password)
  - lựa chọn Ngôn ngữ hiển thị Tiếng Anh hay tiếng Việt

| Hệ thống Dữ liệu Tài<br>Chuyên sâu nhà | nPro <sup>®</sup><br>chính Toàn diện và<br>ất về Việt nam |
|----------------------------------------|-----------------------------------------------------------|
| Tài khoản/Email                        |                                                           |
| Xin vui lòng nhập tài khoản/ema        | ail                                                       |
| Mật khẩu                               |                                                           |
| Xin vui lòng nhập tài mật khẩu         |                                                           |
| Ngôn ngữ                               |                                                           |
| Tiếng Việt                             | •                                                         |
| ĐĂNG NHẬP                              | HỦY BỎ                                                    |
| 🗷 Ghi nhớ thông tin đăng nhập          | Quên mật khẩu?<br>Đãng ký tài khoản?                      |

Hình 1. Giao diện đăng nhập FiinPro®

Sau khi điền thông tin đăng nhập & mật khẩu của Quý vị xong, click vào đăng nhập.

*Lưu ý*: Có thể chọn "Ghi nhớ thông tin đăng nhập" cho lần đăng nhập sau.

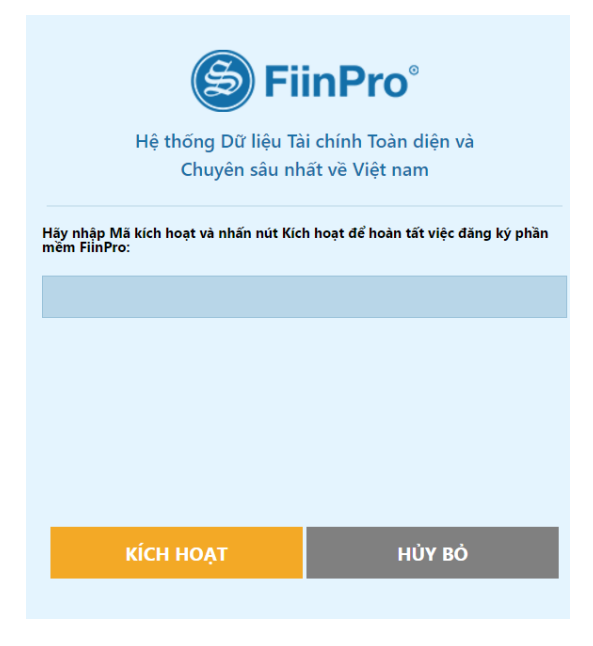

Hình 2. Giao diện nhập mã kích hoạt FiinPro®

Nhập mã kích hoạt của Quý vị và chọn "Kích hoạt" và ứng dụng sẽ khởi chạy.

Sau khi đăng nhập thành công sẽ xuất hiện màn hình chính của FiinPro®

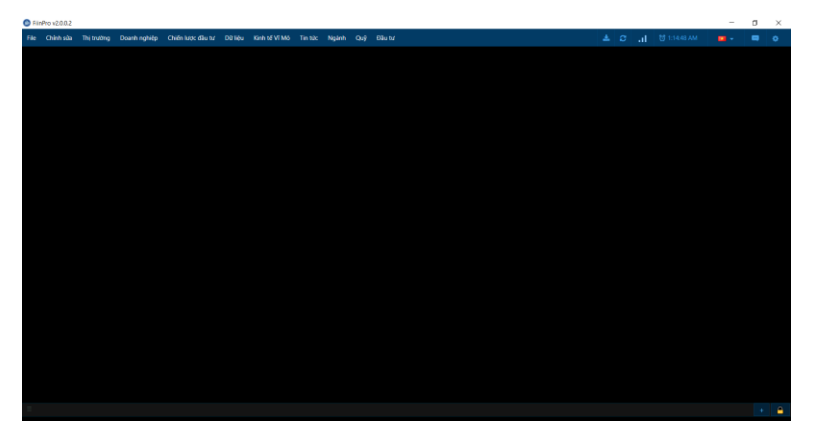

Hình 3. Màn hình chính của FiinPro®

## 1.3. Bố trí ứng dụng

## Bố trí ứng dụng

FiinPro<sup>®</sup> có một số yếu tố giúp người dùng dễ dàng sắp xếp các nội dung sử dụng trên màn hình. Dưới đây là một ví dụ về cửa sổ chính:

| FiinPro v2.0.0.2 |                                  |                   |                        |               |           |         |         |         |           |             |                   |          |          | - o    | × |
|------------------|----------------------------------|-------------------|------------------------|---------------|-----------|---------|---------|---------|-----------|-------------|-------------------|----------|----------|--------|---|
| File Chinh sửa   | Thị trường Doanh nghiệp          | Chiến lược đầu tư | Dil liéu Kinh tế Vĩ Mô | Tin tức Ngânh | Qu9 0     | ðu tif  |         |         |           |             |                   |          |          |        | • |
| Sự kiện Doanh ng | piilo                            |                   |                        |               |           |         |         |         |           |             |                   |          |          |        |   |
| MICK AMA -       | An Phát Bioplastics 💌            | Thouh to          | and the states         |               |           |         |         |         |           |             |                   |          |          |        |   |
| Colluc Gai       | o dịch nội bộ – Phật hành có phi | Thanh tr          | inn don                |               |           |         |         |         |           |             |                   | Các thiế | t lập    |        |   |
| Ngày thôn        | Ngiy GDKHQ                       | Ngily DKCC        | Ngày chốt quyề         | in Týlið      | thực hiện | Giá trị | Nām tra | 1       | Loại cố t | tức         | Nguồn             |          |          |        |   |
| 07/09/2020       | 14/09/2020                       | 15/09/2020        | 24/09/202              | 0             | 5.00 %    |         | 2019    |         | Đợt 2     |             |                   |          |          |        |   |
| 26/07/2019       | 14/08/2019                       | 15/08/2019        | 05/09/201              |               |           |         |         |         |           |             |                   |          |          |        |   |
|                  |                                  |                   |                        |               |           |         |         |         |           |             |                   |          |          |        |   |
|                  |                                  |                   |                        |               |           |         |         |         |           |             |                   |          |          |        |   |
|                  |                                  |                   |                        |               |           |         |         |         |           |             |                   |          |          |        |   |
|                  |                                  |                   |                        |               |           |         |         |         |           |             |                   |          |          |        |   |
|                  |                                  |                   |                        |               |           |         |         |         |           |             |                   |          |          |        |   |
|                  |                                  |                   |                        |               |           |         |         |         |           |             |                   |          | Prev 1 2 |        |   |
| Có từc bảng cố   | shifu                            |                   |                        |               |           |         |         |         |           |             |                   |          |          |        |   |
| Ngày thôn        | Ngay GDKHQ                       | Ngly EKCC         | Ngay thực hiệ          | tn Tý Hè      | thực hiện | KLCP ph | át hành | Näm trä |           | Loại cổ tức | Tinh trạng        | Nguồn    |          |        |   |
| 12/10/2020       | 19/10/2020                       | 20/10/2020        | 19/10/202              |               |           | 10.555  | 1998,00 |         |           | Cá năm      | Đã thực hiện xong |          |          |        |   |
|                  |                                  |                   |                        |               |           |         |         |         |           |             |                   |          |          |        |   |
|                  |                                  |                   |                        |               |           |         |         |         |           |             |                   |          |          |        |   |
|                  |                                  |                   |                        |               |           |         |         |         |           |             |                   |          |          |        |   |
|                  |                                  |                   |                        |               |           |         |         |         |           |             |                   |          |          |        |   |
|                  |                                  |                   |                        |               |           |         |         |         |           |             |                   |          |          |        |   |
|                  |                                  | Cac the           | : không gian li        | àm việc       |           |         |         |         |           |             |                   |          |          |        |   |
|                  |                                  |                   |                        |               |           |         |         |         |           |             |                   |          | < Prev 1 | Next > |   |
|                  |                                  | The second second |                        |               |           |         |         |         |           |             |                   |          |          |        |   |
|                  |                                  |                   |                        |               |           |         |         |         |           |             |                   |          |          |        | • |

Hình 4. Bố trí ứng dụng

#### Thanh trình đơn

"Thanh trình đơn" xuất hiện ở góc trên cùng của ứng dụng.

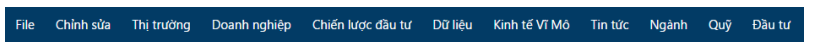

Hình 5. Bố trí ứng dụng: Thanh trình đơn

FiinPro® có tất cả 11 nhóm chức năng, với 2 nhóm chức năng cơ bản là File, Chỉnh sửa và 9 nhóm chức năng chính được sắp xếp như sau:

- File bao gồm các tính năng cơ bản như: Đóng các cửa sổ và Thoát.
- Chỉnh sửa cho phép Quý vị có thể: Tạo đa cửa sổ, Tạo nhóm cổ phiếu, Làm mới dữ liệu và Tùy chọn Giao diện hiển thị.
- Thị trường bao gồm các tính năng liên quan tới thị trường như: Thị trường trực tuyến, Cập nhật Thị trường, Ngành trực tuyến, Cổ phiếu trực tuyến, Phái sinh trực tuyến, Top Giao dịch đột biến, Top CP GD nhiều nhất, Toàn cảnh thị trường, Thống kê thị trường, Thống kê phái sinh, Biểu đồ PTKT, Nợ vay ký quỹ
- Doanh nghiệp hiển thị tất cả thông tin liên quan đến các doanh nghiệp niêm yết và chưa niêm yết, bao gồm: Tìm kiếm doanh nghiệp, Hồ sơ Doanh nghiệp, So sánh Doanh nghiệp, So sánh với Ngành, Phân tích Tài chính, Báo cáo Tài chính, Cơ cấu Doanh thu, Cơ cấu Sở hữu, Tin tức và Báo cáo, Sự kiện Doanh nghiệp, Dữ liệu Giao dịch, Lịch sử định giá, Dự báo lợi nhuận, Báo cáo Doanh nghiệp

- **Chiến lược Đầu tư** cho phép Quý vị: Sàng lọc Cổ phiếu, Phân tích Chiến lược, Xem chỉ số M-Score, Z-score, Danh mục, Phân tích đóng góp và Lịch sự kiện
- Dữ liệu cung cấp cho Quý vị kho dữ liệu về: Dữ liệu Doanh nghiệp, Dữ liệu Giao dịch Doanh nghiệp, Dữ liệu Ngành/Chỉ số, Dữ liệu Giao dịch Ngành/Chỉ số, Dữ liệu cho PTKT
- Kinh tế vĩ mô: hiển thị bức tranh toàn cảnh về Vĩ mô Việt Nam và chi tiết các nhóm Dữ liệu vĩ mô
- Tin tức bao gồm tất cả các thông tin về: Tin Thị trường, Tin Doanh nghiệp và Bản tin tự động
- **Ngành** cung cấp các chỉ số Ngành và chi tiết dữ liệu các ngành kinh doanh chính bao gồm Thép, Thủy sản, Xi măng
- Quỹ: Cung cấp thông tin toàn cảnh về hoạt động của các quỹ đầu tư tại Việt Nam
- Đầu tư: bao gồm các thông tin về: Thoái vốn nhà nước, Phát hành lần đầu ra công chúng, Phát hành cổ phiếu, Trái phiếu doanh nghiệp

## Các thiết lập khác

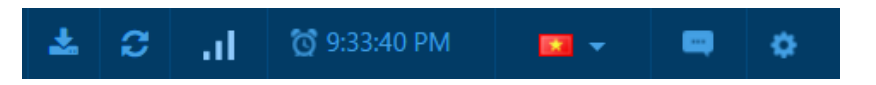

Hình 6. Bố trí ứng dụng: Các thiết lập khác

Góc trên bên phải màn hình được bố trí một số chức năng như: Thời gian, chuyển đổi ngôn ngữ (tiếng Việt hoặc Tiếng Anh), đóng góp ý kiến và một số lựa chọn khác.

## 1.4. Hỗ trợ trực tuyến

Trong quá trình dùng FiinPro<sup>®</sup>, nếu Quý vị có bất kì câu hỏi nào liên quan đến kỹ thuật hoặc thao tác sử dụng, Quý vị có thể gửi yêu cầu hỗ trợ trực tiếp tới Trung tâm chăm sóc khách hàng của FiinPro<sup>®</sup> theo thông tin sau:

## Trung tâm chăm sóc khách hàng:

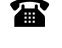

(844) - 3562 6962 - Ext: 103

<u>fiinpro@fiingroup.vn</u>

## II. Các nhóm tính năng chính

## 2.1. Nhóm Cổ phiếu

## Tổng quan

Chức năng **Nhóm Cổ phiếu** cho phép Quý vị tùy chỉnh các nhóm cổ phiếu mà mình quan tâm và sử dụng chúng làm điều kiện đầu vào cho các chức năng khác của phần mềm.

## Chi tiết

- Tạo một Nhóm Cổ phiếu mới
- 1. Mở chức năng Tạo Nhóm cổ phiếu
- 2. Chọn "Tạo mới" => cửa số "Nhóm Cổ phiếu" xuất hiện

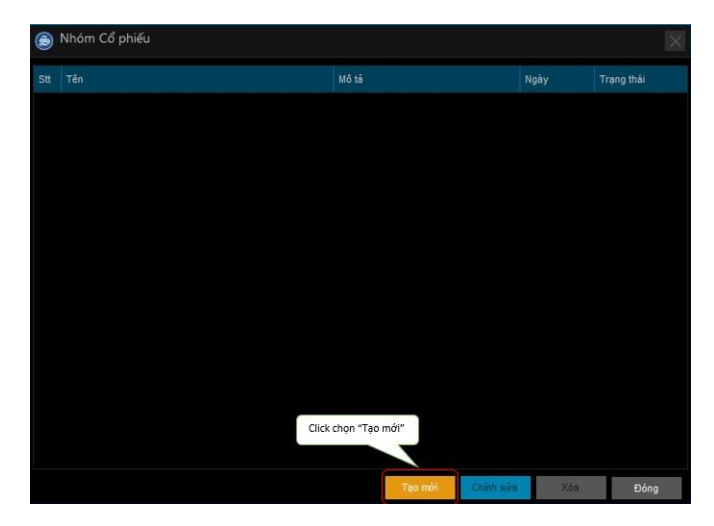

Hình 7. Nhóm Cổ phiếu

3. Điền "Tên" và "Mô tả" cho nhóm cổ phiếu mới của Quý vị

| Sin<br>HOSE<br>VNINDEX<br>VNIND<br>VNIND<br>VNIND<br>VNID<br>VNID<br>                                                                                                    | Tim k<br>Stt | dễm<br>Mã CK | Tên Công ty |        |
|----------------------------------------------------------------------------------------------------|--------------|--------------|-------------|--------|
| San<br>■ H05E<br>VNINDEX<br>VNIND<br>VNIND<br>VNID<br>VNID<br>                                                                                                    | Tim k        | dễm<br>Mã CK | Tên Công ty | ע<br>• |
| Sin<br>- VNINDEX<br>- VNINDEX<br>- VNIND<br>- VNIND<br>- VNIND<br>- VNIND<br>- VNINO<br>- NNINO<br>- VNINO<br>- VNINO<br>- VNINO<br>- VNINO<br>- VNINO<br>- VNINO<br>- VNINO<br>- VNINO<br>- VNINO<br>- VNINO<br>- VNIND<br>- VNIND<br>- VNI | Tin k        | dễm<br>Mã CK | Tên Công ty |        |
| HOSE    VVINDEX    VVISAL    VVISAL    VVISAL    VVISAL    VVISAL    VVISA    VVISA                                                                                                    | Stt          | Mã CK        |             |        |
| ti OTC<br>Ngianh<br>■ Dâu khí<br>■ Dâu khí<br>■ Dâu khí<br>■ Dâu khí<br>■ Chang nghiệp<br>■ Hàng Tiau dàng<br>■ Dược phẩm và Y tế<br>■ Dich vụ Tiêu dàng<br>■ Viên thông<br>■ Tia khính<br>■ Ngiện hàng<br>■ Chang nghiệ Thiếng ting                                                                                                    |              |              |             |        |

Hình 8. Tên và Mô tả

- 4. Điền các mã cổ phiếu vào nhóm cổ phiếu mới bằng hai cách:
  - Chọn mã cổ phiếu từ danh sách bằng cách click đúp vào Thị trường chứng khoán/Ngành hoặc click chuột phải vào Thị trường chứng khoán/Ngành để Mở/Thêm

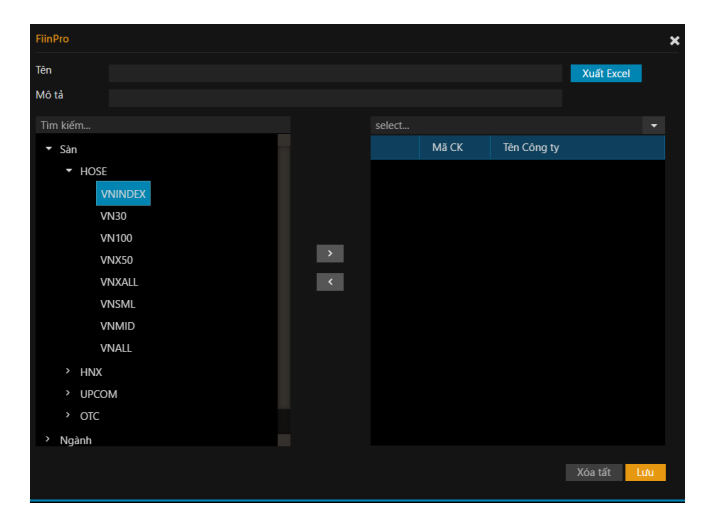

Hình 9. Chọn Sàn hoặc ngành

✓ Gõ trực tiếp mã cổ phiếu vào cột Tìm kiếm

| FiinPro     |                   |   |            |                 |               |                |    |
|-------------|-------------------|---|------------|-----------------|---------------|----------------|----|
| Tên         | Nhóm DN đầu ngành |   |            |                 |               | Xuất Excel     |    |
| Mô tả       |                   |   | Gõ         | mã cổ phiếu cần | n tìm         |                |    |
|             |                   |   | VCB - Viet | combank (HSX)   |               |                |    |
| > Sàn       |                   |   |            | Mã CK           | Tên Công ty   |                |    |
| > Ngành     |                   |   |            | VNM             | Công ty Cổ ph | ần Sữa Việt Na | m  |
| > Nhóm Cổ j | phiếu             |   |            | VCB             | Ngân hàng Th  | ương mại Cổ p. |    |
|             |                   |   |            |                 |               |                |    |
|             |                   | > |            |                 |               |                |    |
|             |                   | < |            |                 |               |                |    |
|             |                   |   |            |                 |               |                |    |
|             |                   |   |            |                 |               |                |    |
|             |                   |   |            |                 |               |                |    |
|             |                   |   |            |                 |               |                |    |
|             |                   |   |            |                 |               |                |    |
|             |                   |   |            |                 |               |                |    |
|             |                   |   |            |                 |               |                |    |
|             |                   |   |            |                 | I             | Xóa tất L      | ưu |

Hình 10. Tìm kiếm mã Cổ phiếu

- ⇒ Sau khi tìm mã cổ phiếu xong chọn "L**ưu"**
- Sửa Nhóm cổ phiếu
- 1. Mở chức năng Tạo nhóm cổ phiếu
- 2. Chọn một nhóm cổ phiếu bất kì mà bạn muốn sửa
- 3. Chọn "Chỉnh sửa"

| Tên            |                |                                                                                                    |                                                                                                    |
|----------------|----------------|----------------------------------------------------------------------------------------------------|----------------------------------------------------------------------------------------------------|
|                | Mô tả          | Ngày                                                                                                    | Ti                                                                                                    |
| Demo 1         | Đầu tư dài hạn | 14/6/2019                                                                                                    | к                                                                                                    |
| Cp BÐS         |                | 17/7/2019                                                                                                    | к                                                                                                    |
| FiinGroup_test |                | 30/6/2020                                                                                                    | к                                                                                                    |
| Bảo hiểm       | nhóm CBTT      | 17/3/2021                                                                                                    | к                                                                                                    |
|                |                |                                                                                                    |                                                                                                    |
|                |                |                                                                                                    |                                                                                                    |
|                |                |                                                                                                    |                                                                                                    |
|                |                |                                                                                                    |                                                                                                    |
|                |                |                                                                                                    |                                                                                                    |
|                |                |                                                                                                    |                                                                                                    |
|                |                |                                                                                                    |                                                                                                    |
| C<br>F         | Demo 1         | Demo 1     Đầu tư dài hạn       Cp BDS     Pâu tư dài hạn       Sin Group_test     Pâu từ dài hạn       Bảo hiểm     nhóm CBTT | Demo 1         Đầu tư dài hạn         14/6/2019           Cp BDS         17/7/2019         30/6/2020           Sin Group_test         30/6/2020           Bảo hiểm         Nhóm CBTT         17/3/2021 |

Hình 11. Chỉnh sửa nhóm Cổ phiếu

4. Thêm/Xóa các mã cổ phiếu từ nhóm cổ phiếu đã chọn

| My lat                                 |                    |            |       | Xuat E                           |
|----------------------------------------|--------------------|------------|-------|----------------------------------|
| Sin                                    |                    | Tim        | kiếm  |                                  |
| - HOSE                                 |                    |            | Mã CK | Tên Công ty                      |
| VNSML                                  |                    |            | AAM   | Công ty Cổ Phần Thủy Sản Mê Kông |
|                                        |                    |            | ABT   | Công ty Cổ phân Xuất nhập khẩu   |
| VN30                                   |                    |            | ACC   | Công ty Cổ phần Bẻ tông Becamex  |
| - VN100                                |                    |            |       | Công ty Cổ phần Xuất nhập khẩu   |
| UPCOM                                  | Chức năng Thêm/Xóa |            | AGF   | Công ty Cổ phần Xuất nhập khẩu   |
| OTC                                    |                    | 6          | AGM   | Công tự Cổ phần Xuất nhập khẩu   |
| lgành                                  |                    | 7          | AGR   | Công tự Cổ phân Chứng khoán N    |
| Nguyên vật liệu                        |                    | 8          | AMD   | Công tự Cổ phân Đâu tự AMD GR    |
| Công nghiệp                            |                    | <b>_</b> , | ANV   | Công tự Cổ phần Nam Việt         |
| Hàng Tiêu dùng                         |                    |            | APC   | Công tự Cổ phần Chiếu xa án Phú  |
| Dich vu Tiêu dùng                      |                    | 11         | 100   | Công tự Cổ phân Tân đoàn Sao Mai |
| - Viễn thông                           |                    |            | ACD   | Công tự có phân rập doàn Sao Mai |
| <ul> <li>Tiện ích Cộng đồng</li> </ul> |                    | 12         | HSP . | cong ty co phan rap doan Dau kn  |
| - Ngân hàng                            |                    | 13         | AIA   | Cong ty Co phan NIACO            |
| - Công nghệ Thông tin                  |                    |            | BBC   | Công ty Cô phân Bibica           |
| Nhóm Cổ phiếu                          |                    | 15         | BCE   | Công ty Cổ phần Xây dựng và Gia  |
| - My list                              |                    |            | BCG   | Công ty Cổ phần Bamboo Capital   |

Hình 12. Thêm/Xóa mã Cổ phiếu

- 5. Chọn "Lưu"
- Xóa Nhóm cổ phiếu

Nếu nhóm cổ phiếu của Quý vị sử dụng như là một điều kiện đầu vào cho các chức năng khác, trạng thái của nhóm cổ phiếu sẽ chuyển từ **"Không sử dụng"** sang **"Đang sử dụng"**.

| ۲ | Nhóm Cổ phiếu |         |                |               |
|---|---------------|---------|----------------|---------------|
|   | Tên           |         | Ngày           |               |
|   | My list       |         | 04/11/2015     | Đang sử dụng  |
|   | HNX30         |         | 04/11/2015     | Không sử dụng |
|   | Dầu khí       |         | 04/11/2015     | Không sử dụng |
|   | Tài chính     |         | 04/11/2015     | Không sử dụng |
|   | отс           |         | 04/11/2015     | Không sử dụng |
|   | HOSE_VN30     |         | 04/11/2015     | Không sử dụng |
|   |               |         | Chọn Xóa       |               |
|   |               | Terreti | Outin alle Vie | Dire          |

Hình 13. Xóa nhóm Cổ phiếu

⇒ Chọn Nhóm cổ phiếu mà Quý vị muốn xóa và chọn "Xóa"

## 2.2. Thị trường

## Tổng quan

Chức năng **Thị trường** hiển thị dữ liệu thời gian thực của các chỉ số, các ngành và cổ phiếu. Chức năng này cũng cung cấp dữ liệu thống kê thị trường như dữ liệu Giao dịch nước ngoài, Giao dịch tự doanh, Giá trị giao dịch theo loại Nhà đầu tư, Dữ liệu ETFs, Thống kê đặt lệnh, Lịch sử giá, Top Tăng/Giảm và Thông tin cổ đông lớn.

Chi tiết

## Chuyển động hàng ngày của thị trường:

Theo dõi diễn biến thị trường thông qua tính năng **Thị trường trực tuyến**, **Cập nhật Thị** trường, Ngành trực tuyến, Cổ phiếu trực tuyến, Phái sinh trực tuyến, Top giao dịch đột biến, Top cổ phiếu giao dịch nhiều nhất.

| FinPro v2.00.2        |                                             |                       |           |           |           |        |       |              |             |            |                      |                   |              |  | - 0      | - >  |  |
|-----------------------|---------------------------------------------|-----------------------|-----------|-----------|-----------|--------|-------|--------------|-------------|------------|----------------------|-------------------|--------------|--|----------|------|--|
|                       |                                             | lownhinghilip         |           |           |           |        | Nginh |              | Diku tu     |            |                      |                   |              |  |          |      |  |
| Thi truiding truic to | ryein                                       |                       |           |           |           |        |       |              |             |            |                      |                   |              |  |          |      |  |
| Cip nhật Thị trự      | iding Noby dia                              |                       |           | Top Tang  | GIA       |        |       |              |             | HOSE 💌     | Top Giám giá         |                   |              |  | HOSE     |      |  |
| VNINDEX 14            | 6.55 T -1,40-41                             |                       |           | MECK      |           |        |       |              |             |            |                      |                   |              |  |          |      |  |
| A 139                 | 62 233 (6)                                  | 055.87 19 9           | ND        |           |           |        |       |              |             |            |                      |                   |              |  |          |      |  |
|                       |                                             |                       |           |           |           |        |       |              |             |            |                      |                   |              |  |          |      |  |
|                       |                                             |                       | 40.000 K  |           |           |        |       |              |             |            |                      |                   |              |  |          |      |  |
| 1.416,85              |                                             |                       | 30.000 K  |           |           |        |       |              |             |            |                      |                   |              |  |          |      |  |
|                       |                                             |                       |           |           |           |        |       |              |             |            |                      |                   |              |  |          |      |  |
| 1.413,089             |                                             |                       | 20.000 K  |           |           |        |       |              |             |            |                      |                   |              |  |          |      |  |
| 1.410,99              |                                             |                       |           | Top GD IN | ht bildes |        |       |              |             |            | Top CP GD shiëu shië |                   |              |  | HOSE     |      |  |
| 1 404 04 100          | 1.405.05 1000 11:00 12:00 13:00 15:00 15:00 |                       |           |           |           |        |       | HOS          | E CHIMAN ST | MICK       |                      |                   | Tổng khối lư |  |          |      |  |
|                       |                                             |                       | MICK      |           | Git       |        | . 5   | Tổng khối kư | KLGD TB 10. |            |                      |                   |              |  |          |      |  |
|                       |                                             | -                     |           |           |           |        |       |              |             |            |                      |                   |              |  | 1.138.09 | 0,07 |  |
| • VNINDEX             |                                             | 140653-4              |           |           |           |        |       | 0.00 %       | 25.995.400  | 23.380.298 |                      |                   |              |  |          |      |  |
|                       |                                             | 1,529.00 4            | 106 -0.97 |           |           |        |       |              |             |            |                      |                   |              |  | 283.94   |      |  |
|                       |                                             | 508.17                | 62-213    |           |           |        |       |              |             | 8464.659   |                      |                   |              |  |          |      |  |
| HNXinder              |                                             | 323.8                 | 115 -0.47 |           |           |        |       |              |             |            |                      |                   |              |  |          |      |  |
|                       |                                             |                       | 2         |           |           |        |       |              |             |            |                      |                   |              |  |          |      |  |
| Today TW 15           | a 354 624 95                                | 4 12M                 |           | Tinclor   | Góc nhin  | nőigöl |       |              |             |            | Công bố thông tri    | Bao cáo phân tích |              |  |          |      |  |
|                       | Dete                                        | NAME OF TAXABLE       | Be        |           |           |        |       |              |             |            |                      |                   |              |  |          |      |  |
|                       | Hing ta bhin<br>Thực philm và               | & Gas dung<br>di séng |           |           |           |        |       |              |             |            |                      |                   |              |  |          |      |  |
|                       | No. wate & slog d                           | de uni dis            |           |           |           |        |       |              |             |            |                      |                   |              |  |          |      |  |
|                       | Noin Ning                                   | 1.110                 |           |           |           |        |       |              |             | 1505/10/06 |                      |                   |              |  |          |      |  |
|                       | Xây dyneg - Vật 6<br>Dich vụ thiến hiệt     | 0+                    |           |           |           |        |       |              |             |            |                      |                   |              |  |          |      |  |

Hình 14. Thị trường trực tuyến

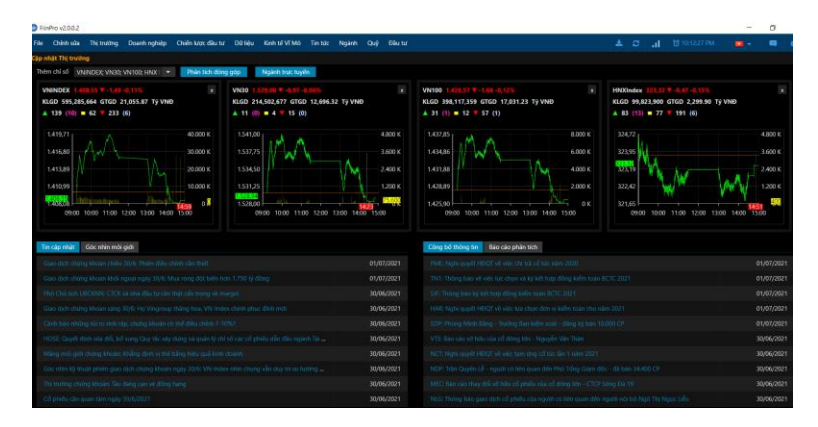

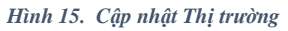

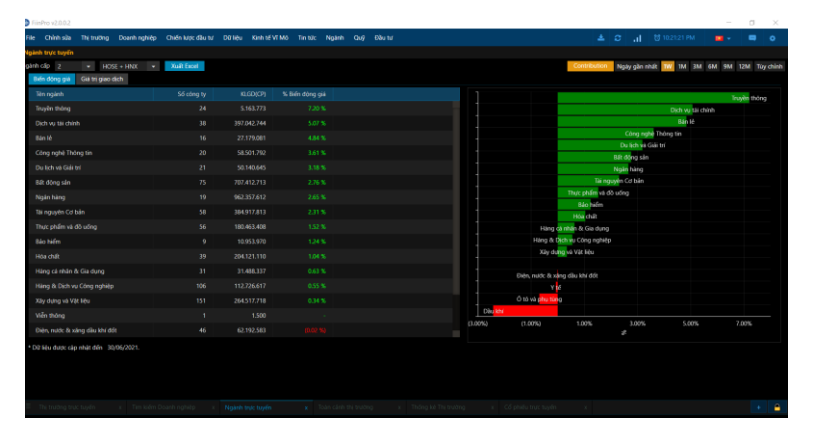

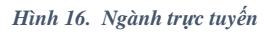

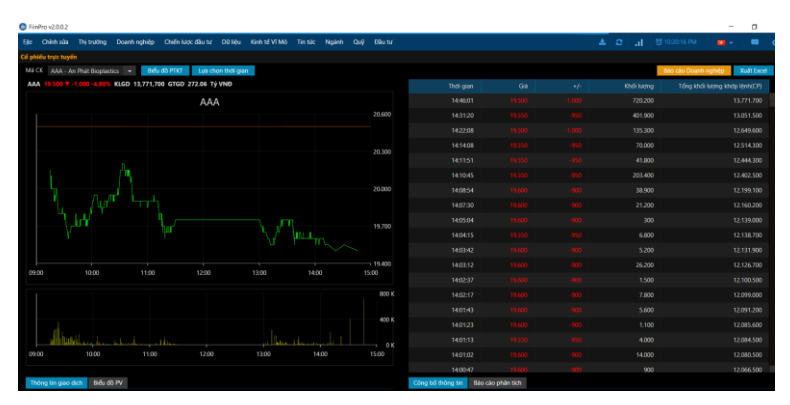

Hình 17. Cổ phiếu trực tuyến

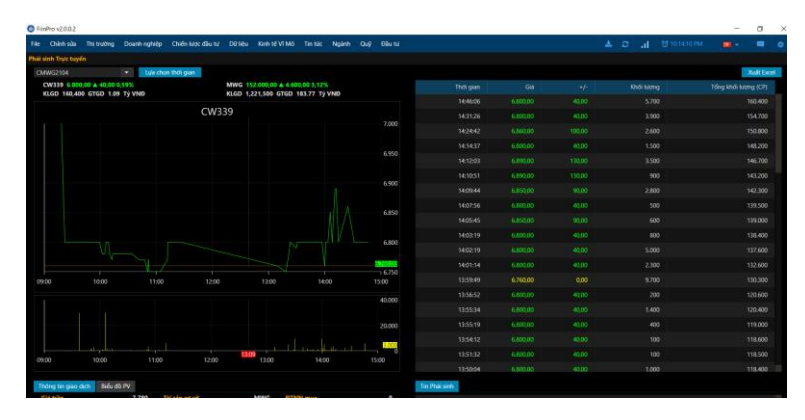

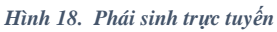

| FiinPro v2.002    |                                   |                |                |          |                           |            |    |  |  |         | - | σ    | ×     |
|-------------------|-----------------------------------|----------------|----------------|----------|---------------------------|------------|----|--|--|---------|---|------|-------|
| File Chinh sla    | Thị trường Doanh nghiệp (         |                |                |          |                           |            |    |  |  |         |   |      | ۰     |
| Top giao dịch đột |                                   |                |                |          |                           |            |    |  |  |         |   |      |       |
| Top GD Đột biến   | HOSE ·                            | Câi đặt >>     |                |          |                           |            |    |  |  |         |   | Maft | Excel |
| (*) Eliêu kiêrc   | Khối lượng GĐ trung bình phiên: 1 | OD Tỷ lê đặc b | pién so TB phé | n>= 1 Bn | KLGD hiện tại >= 50.000 C | 9          |    |  |  |         |   |      |       |
| маск              |                                   |                |                |          |                           |            |    |  |  |         |   |      |       |
| CTG               |                                   |                |                |          |                           |            |    |  |  |         |   |      |       |
| M88               | MBBark                            |                |                |          | 25.995.40                 | 23.360.298 | 98 |  |  |         |   |      |       |
| SCR               |                                   |                |                |          |                           |            |    |  |  |         |   |      |       |
| MS8               |                                   |                |                |          | 8.707.90                  |            |    |  |  |         |   |      |       |
| TTF               |                                   |                |                |          |                           |            |    |  |  |         |   |      |       |
| VRE               |                                   |                |                |          | 6.521.50                  |            |    |  |  |         |   |      |       |
| DPM .             |                                   |                |                |          |                           |            |    |  |  |         |   |      |       |
| LDG               |                                   |                |                |          |                           |            |    |  |  |         |   |      |       |
| VHM               |                                   |                |                |          |                           |            |    |  |  |         |   |      |       |
| HD                |                                   |                |                |          | 4,868.90                  |            |    |  |  |         |   |      |       |
| DCM               |                                   |                |                |          |                           |            |    |  |  |         |   |      |       |
| 80                |                                   |                |                |          | 4.001.80                  |            |    |  |  |         |   |      |       |
| FCN               |                                   |                |                |          |                           |            |    |  |  |         |   |      |       |
| VCB               |                                   |                |                |          | 2.768.00                  |            |    |  |  |         |   |      |       |
| WC .              |                                   |                |                |          |                           |            |    |  |  |         |   |      |       |
| KOH.              |                                   |                |                |          | 2.263.60                  |            |    |  |  |         |   |      |       |
| MSN               |                                   |                |                |          |                           |            |    |  |  |         |   |      |       |
| SS8               | SoABank                           |                |                |          | 2.195.30                  |            |    |  |  |         |   |      |       |
| 1 - 20 trong 62   |                                   |                |                |          |                           |            |    |  |  | c her 🚺 |   |      |       |

Hình 19. Top Giao dịch Đột biến

| D Fiin | Pro v2.0.0.2    |                 |            |       |  |  |           |  |          | - | . 0    | ×     |
|--------|-----------------|-----------------|------------|-------|--|--|-----------|--|----------|---|--------|-------|
| file - |                 |                 | anh nghiệp |       |  |  |           |  |          |   |        |       |
| Top Cl | P GD nhiku nh   | sit .           |            |       |  |  |           |  |          |   |        |       |
| Top (  | CP GD nhillu ni | NAR HOSE        |            |       |  |  |           |  |          |   | - Xuđi | Excel |
| M      |                 |                 |            |       |  |  |           |  |          |   |        |       |
| C      |                 |                 |            |       |  |  |           |  |          |   |        |       |
|        |                 |                 |            |       |  |  |           |  |          |   |        |       |
| - 54   |                 |                 |            |       |  |  |           |  |          |   |        |       |
| FL.    |                 |                 |            |       |  |  |           |  |          |   |        |       |
| H      |                 |                 |            |       |  |  |           |  |          |   |        |       |
| 53     |                 |                 |            |       |  |  |           |  |          |   |        |       |
| - 15   |                 |                 |            |       |  |  |           |  |          |   |        |       |
| A      |                 |                 |            |       |  |  |           |  |          |   |        |       |
| - 55   |                 |                 |            |       |  |  |           |  |          |   |        |       |
| 15     |                 | Techcombank     |            | 53.40 |  |  |           |  |          |   |        |       |
| 8      |                 |                 |            |       |  |  |           |  |          |   |        |       |
| A      |                 | Ngân hàng Á Ci  |            |       |  |  |           |  |          |   |        |       |
| 10     |                 | Dia óc Hoing Q  |            |       |  |  |           |  |          |   |        |       |
| DI     |                 |                 |            | 3.59  |  |  |           |  |          |   |        |       |
| H      |                 |                 |            |       |  |  |           |  |          |   |        |       |
|        |                 | MS8 Bank        |            |       |  |  |           |  |          |   |        |       |
| п      |                 |                 |            |       |  |  |           |  |          |   |        |       |
| R      |                 | Điện lực Dâu kh |            |       |  |  | 97.398,00 |  |          |   |        |       |
| 1-     |                 |                 |            |       |  |  |           |  | Prov 1 2 |   |        |       |

Hình 20. Top Cổ phiếu giao dịch nhiều nhất

#### Toàn cảnh thị trường

Cung cấp dữ liệu và biểu đồ thống kê về thị trường bao gồm chỉ số, dữ liệu mua bán của NĐTNN, Giao dịch tự doanh, Giá trị giao dịch phân theo loại hình NĐT trong một khoảng thời gian bất kỳ theo thiết lập của Quý vị.

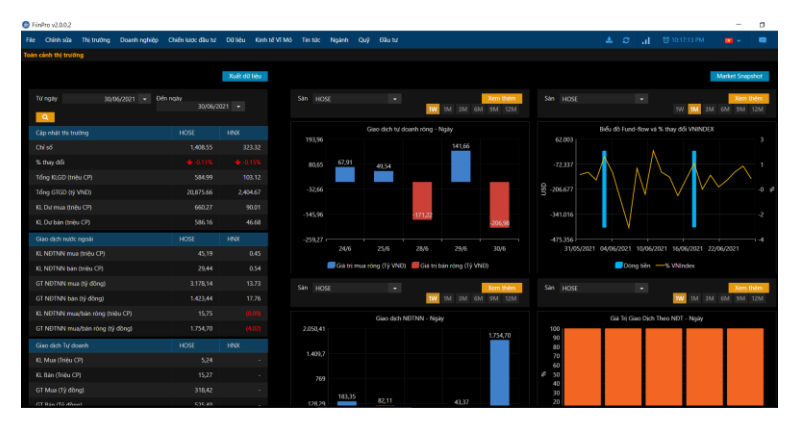

Hình 21. Toàn cảnh thị trường

## 4 Thống kê Thị trường:

Bằng cách click vào nút **"Xuất Excel"**, Quý vị có thể trích xuất được các dữ liệu thống kê thị trường cuối ngày, bao gồm:

- Lịch sử giá
- Giao dịch Nước ngoài
- Thống kê đặt lệnh
- Top tăng/giảm
- Giao dịch Tự doanh
- Thông tin cổ đông lớn
- ETFs
- GTGD phân theo loại NĐT

| FiinPro v2.01  | 12             |               |                 |                  |            |                  |           |             |         |                 |            |           |               |              |            |        | -          | σ              |      |
|----------------|----------------|---------------|-----------------|------------------|------------|------------------|-----------|-------------|---------|-----------------|------------|-----------|---------------|--------------|------------|--------|------------|----------------|------|
| File Chinh s   | da Thi truth   | g Doarth n    | ghilp Chili     | National Reality |            |                  |           | Nginh       | Quý Đã  |                 |            |           |               |              |            |        |            |                |      |
| Thing ké Thị t | rường          |               |                 |                  |            |                  |           |             |         |                 |            |           |               |              |            |        |            |                |      |
| Lịch sử giá    | Giao dich Nước | ngoài Thà     | ing kê dit lênh | Top the          | g/Giám Gi  | so dịch tự doanh | Thông     | tin cố đóng | lon ETR | s Giao dịch the | o loại NĐT |           |               |              |            |        |            |                |      |
| Sān giao dich  | VNINDEX        |               |                 |                  |            |                  |           |             |         |                 |            |           |               |              |            |        |            |                |      |
|                |                | ieo dich ND17 | N 7 ngiy gèn    | th R             |            |                  |           |             |         |                 |            | Giao did  | h NDTNN 12 th | ing glin nhi |            |        |            |                |      |
| 2.050,41       |                |               |                 |                  |            |                  | 3.794,19  |             |         |                 |            |           |               |              |            |        |            |                |      |
| 2.25           |                |               |                 |                  |            |                  |           | 546 82      |         |                 | _          | _         |               | -            |            |        |            | _              |      |
| 1.409,71       |                |               |                 |                  |            |                  | -580,91   | 80000       | 1 000   |                 |            | 1.001.12  | 2 564.75      | 1427.78      | ( MD/S     |        |            | and the second |      |
|                |                |               |                 |                  |            |                  |           |             | 1000    |                 |            | ACC NO.   |               |              |            |        |            | 3915.54        |      |
| 769            |                |               |                 |                  |            |                  | -4356,01  |             |         |                 | 2 229,60   |           |               |              |            |        |            |                |      |
| 120.2          | 161,35         |               |                 |                  |            |                  | .0 231 11 |             |         |                 |            |           |               |              |            |        |            |                |      |
| 1245.5         |                |               | 216,72          |                  | 1          |                  |           |             |         |                 |            |           |               |              |            | 1 36.0 | 49 686,94  |                |      |
| -512,41        |                |               |                 |                  |            |                  | 13,706,22 |             |         |                 |            |           |               |              |            |        |            |                |      |
|                |                |               |                 |                  |            |                  |           |             |         |                 |            |           |               |              |            |        |            |                |      |
| Ter            | 01/01/20       | 21 • Dir      |                 | 30/06/25         | 21 • Xee   | n di2 kéu theo 👔 | 4gity     |             |         | Tim kalins      |            |           |               |              |            |        |            | Xuil dù l      | etu. |
| Naty           |                |               |                 |                  |            |                  |           |             |         |                 |            |           |               |              |            |        |            |                |      |
| Tdrug          |                |               |                 |                  |            |                  |           |             |         |                 |            |           |               |              |            |        |            |                |      |
| Trung birth    |                | 7.846.060     | 1.56            |                  | 43.645.067 |                  |           |             |         |                 |            | 4745.159  | 1.000         |              | 32,999,103 |        | 13,100,798 |                |      |
| 30/06/202      |                |               |                 |                  |            |                  |           |             |         |                 |            |           |               |              |            |        |            |                |      |
| 29/06/202      |                | 0.899.500     |                 |                  |            |                  |           |             |         |                 |            |           | 1.221         |              |            |        |            |                |      |
| 20/06/202      |                |               |                 |                  |            |                  |           |             |         |                 |            |           |               |              |            |        |            |                |      |
| 25/06/202      |                | 8.130.000     |                 |                  | 30.686.596 | 1 14             |           |             |         |                 |            | 2,204,500 | 1.054         |              | 22.999.900 |        | 5.925.500  |                |      |
| 24/06/202      |                |               |                 |                  |            |                  |           |             |         |                 |            |           |               |              |            |        |            |                |      |
| 23/06/202      |                |               | 1.34            |                  | 22.293.200 |                  |           |             |         |                 |            |           |               |              |            |        |            |                |      |

Hình 22. Thống kế Thị trường: Giao dịch Nước ngoài

## Thống kê phái sinh:

Bằng cách click vào nút **"Xuất Excel"**, Quý vị có thể trích xuất được các dữ liệu hàng ngày của thống kê Phái sinh gồm Hợp đồng tương lai và Chứng quyền có đảm bảo, bao gồm:

- Lịch sử giá
- Giao dịch nước ngoài
- Thống kê đặt lệnh

## Biểu đồ PTKT:

Tính năng cho phép người dùng thiết kế biểu đồ phân tích kỹ thuật của các mã Cổ phiếu tùy chỉnh theo nhu cầu dựa trên các công cụ có sẵn.

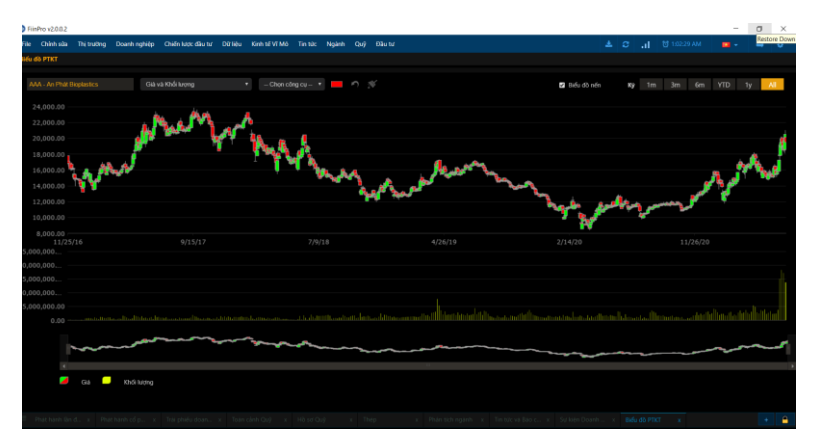

Hình 23. Thống kế Thị trường: Giao dịch Nước ngoài

#### Nợ vay ký quỹ:

Cung cấp dữ liệu về nợ vay ký quỹ của các Công ty chứng khoán theo Quý và theo năm

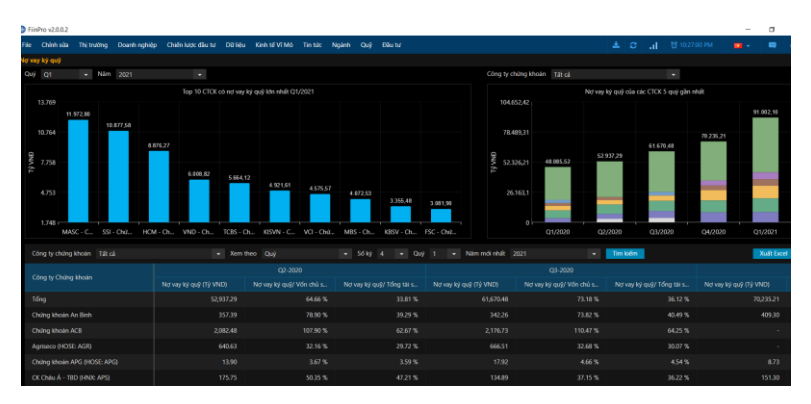

Hình 24. Thống kế Thị trường: Giao dịch Nước ngoài

## 2.3. Doanh nghiệp

#### Tổng quan

Chức năng Doanh nghiệp hiển thị tất cả các thông tin của một doanh nghiệp bao gồm: Tìm kiếm Doanh nghiệp, Hồ sơ Doanh Nghiệp, Báo cáo Doanh nghiệp, So sánh Doanh nghiệp, So sánh ngành, Phân tích Tài chính, Báo cáo Tài chính, Cơ cấu Doanh thu, Phân tích sơ hữu, Tin tức và Báo cáo, Sự kiện Doanh nghiệp, Dữ liệu Giao dịch, Lịch sử định giá, Dự báo Lợi nhuận để đưa đến cho người dùng một cái nhìn tổng quan về quá trình hoạt động của doanh nghiệp và triển vọng trong lai. Chức năng này bao quát hơn 3.000 doanh nghiệp đại chúng ở Việt Nam.

Bên cạnh đó, chức năng này còn cung cấp các công cụ phân tích: **So sánh Doanh nghiệp**, **So sánh ngành**, điều này cho phép Quý vị có thể so sánh một doanh nghiệp với 1 doanh nghiệp khác hoặc với ngành khác.

#### Chi tiết

#### Tìm kiếm Doanh nghiệp:

Chọn chức năng **Tìm kiếm Doanh nghiệp**, danh sách các tính năng chi tiết sẽ được hiển thị để quý vị lựa chọn hiển thị các thông tin cần thiết về một doanh nghiệp.

| SinPro v2.0.0.2             |                                                                                                    |                                                                                                    | - a                                                                                                    |
|-----------------------------|----------------------------------------------------------------------------------------------------|----------------------------------------------------------------------------------------------------|----------------------------------------------------------------------------------------------------|
| File Chinh súa. Thị trường  | Doamhinghiệp Chiến kược đầu tư Đứ liệu Kinh tế Vĩ Mô Tin tác                                                                                                    | Nginh Quý Đầu tư                                                                                                    | 🔺 💭 🔥 🖾 🖄 🕹 🚛 🖉                                                                                                    |
| Tim kiém Doanh righita      |                                                                                                    |                                                                                                    |                                                                                                    |
| Ma CK AAA - An Phat Biopi - | MLCK AAA - An Phil Bookinter                                                                                                    |                                                                                                    |                                                                                                    |
| Big sig down notes          | Hið sei Deanh nghiệp                                                                                                    |                                                                                                    |                                                                                                    |
| So sinh Doath righter       | Täre                                                                                                    |                                                                                                    | No on party ratio                                                                                                    |
| So sinh với Ngành           | Công tự Cổ phần Nhực An Phát Xanh                                                                                                    |                                                                                                    |                                                                                                    |
| Tei chith                   | Sárc                                                                                                    | SLOPUR                                                                                                    |                                                                                                    |
| Phile Sch Tei chinh         | The second second secon | East / Market                                                                                                    |                                                                                                    |
| Ban cao Tai chunh           | Nhựa, cao su ở: sơi                                                                                                    | Ninda, cao su iti sol                                                                                                    |                                                                                                    |
| Col cike Disards the        | Trang that GD Kỳ quỹ:                                                                                                    |                                                                                                    |                                                                                                    |
| Philn tich số hữu           | Di Illu Mengun Ulti kraji                                                                                                    | 148,379,987 (Cd prvdu)                                                                                                    |                                                                                                    |
| Tau taik vil Báo cáo        |                                                                                                    |                                                                                                    |                                                                                                    |
| Tintop                      | Phân tích Doanh nghiệp                                                                                                    |                                                                                                    |                                                                                                    |
| 810 (10                     | Tông quan                                                                                                    |                                                                                                    |                                                                                                    |
| Sự kiện doanh nghiệp        | Hà sơ Doanh nghiệp                                                                                                    |                                                                                                    |                                                                                                    |
| Cổ tực                      | Công tý Cô phân Nhựa An Phát Xanh (Juliá) có tiên thán là Công tý 110<br>ngành với 07 nhà máy sản xuất bao bị có tổng công suất 108.000 tân/h                                                                                                    | el Avih Hai Duy duoc thanh lap vao nam 2002. Cong ty hoat dong chinh irong llinh v<br>Im và 01 nhà mày sản xuất phu gia CaCO3 An Phát - Yên Bải có công suất 222,000 ti                                                                                                    | Vc săn wait các loại bao bi nhưa. Công tự là doanh nghiệp có quy mô lớn nhất trong<br>án/năm. So với các doanh nghiệp cùng ngành trong nước khác như Công tự Cổ phân.                                                                                                    |
| Giao dich nói bó            | Nhula Huting With (cong sual) kholang 1,000 (lary/thiang), cong ty Co phain 1<br>yift wa giao dich triën 5ď Giao dich Chiling khoán Thành phố Hồ Chi Mini                                                                                                    | India Iru Phuding (cong suali khoang 800 Gan/thang) sa mot su duanti nghiep ten dua<br>y 0405E) tur cutii nam 2016.                                                                                                    | inh khia; d Phia Nam (còng sual dao dòng lư 500 – 700 tán/tháng). AAA dubo neim                                                                                                    |
| Phát hành Cổ phiếu          |                                                                                                    |                                                                                                    |                                                                                                    |
| Cổ phiếc Quỹ                | Tháng 09/2002: Tiền thần là Cũng ty TNHH Anh Hại Duy được thành lập                                                                                                    | với số vốn điều lê là 500 triệu đông: Tháng 03/2007: Công tự Cổ phân Nhưa và Bao                                                                                                    | bị An Phát được thành lập với vốn điều lẻ ban đầu là 30 tỷ đồng trên cơ sở cổ phần                                                                                                    |
| Lich of kills               | Hoa Comp by INHET Anh Hai Day, Thang 12/2007 Tang von datu ill lan 6<br>GLPH cuis Uy ban Chung khoan Nhà nudo CSSC2 Thang 07/2010. Niter 1                                                                                                    | ety döng, Thang 11/2009: 506 bin thanh Cong ty Co phan Nhua va Moi truðng sanh<br>et tritn 50 Giao dich Chung khoan Ha Nói 04500; Thang 04/2012: Tang vin diku le li                                                                                                    | An Phail; Thang 06/2010: Int thank oting by day chung theo van bain so 1/4/2000.K-<br>en 1981 si dong: Ngay 06/10/2019: Naten yet tietin Sd Galo dich Chung Uboan Thares phd                                                                                                    |
| Dil lièu Gao dịch           | HO Chi Minh (HOSE3 Ngay 25/11/2016; Gao dich trên 50 Gao dịch Chu<br>Ngay 21/06/2017; Tang vớn điệu lệ lên 592.499.880.000 động: Ngày 08/                                                                                                    | log kiholari Thanin piho Ho Chi Mirin (Hosts) Ngay 23/12/2016; Tang von dieu le len se<br>12/52017: Tang vón diilu le len 835.999.880.000 döng: Ngay 21/05/2018; Tang vón d                                                                                                    | <ol> <li>Keinstein 2000 dong: Ngay 07/06/2017: Tang van dietu le ten 586.549/388.000 dong:<br/>Situ lé lén 1.671.999.760.000 dong. Ngay 24/09/2018: Tang ván dietu lé lén</li> </ol>                                                                                                    |
| Lịch sử định giá            | 1./11.999./60.000 dong: Ngity 19/04/2019: Odi tim thanh Cong ty Co pl<br>Tiling von dieu lé lén 2.967.599.740.000 dong:                                                                                                    | án Nhula An Phát Xant;: Ngày 27/07/2020: Táng vòn điều lệ lên 2.111.999/260.000 đó                                                                                                    | ting: Ngity (0,/11/2025: Tilling von drieu le len 2,217.599.740.000 dong. Ngity 20/05/2021:                                                                                                    |
| Durbilo Loi nhuàn           | Unn w/c Kinh downh                                                                                                    |                                                                                                    |                                                                                                    |
| Gioc mhini móis grói        | Mua bản mày mộc, thiết bị vật tự, nguyên liệu cho sản xuất sản phẩm n                                                                                                    | hựa, bao bì các loại; Sân mait sân phẩm nhựa (PP, PC); In và quảng cáo trên bao bị; K                                                                                                    | Inh doanh các mặt hàng khác theo giữy đảng ký lonh doanh;                                                                                                    |
| D2 Hu Oztika                |                                                                                                    |                                                                                                    |                                                                                                    |
|                             | Tại Việt Nam, AAA hiện dang là doanh nghiệp sản xuốt tùi nyion có quy<br>22200 thinh tán các sản phẩm của AAA dước sản xuất tuán thể theo h<br>Chiai Au, Nhiệ Hán, Các sản bhai canh độ, cũng y chin tham gai nếth tộ, đảnh<br>lượng sản xuất hiện 8.000 tán thang so với cóc danh nghiệp cũng ngài<br>số doanh nghiệp lên doanh khác ở Phai Nam (công suối do dong từ 2                                                                                                    | mô lớn nhất khi quần lý văn hành lới nhà mây sản xuất bao bị với tổng công suất tổ<br>ở thống quản lý chất king GO 9001-2008 và chăng chỉ ISO 1400. Hén nay 986 sả<br>hiến và kinh damh dân và thế liện khi công nghĩa Cân guyên khi nhà nghĩ<br>hị trong xuốc khác như Công tỷ Cổ phản khuậ Hưng Vên (công suất khoảng 1.008 tr<br>00 – 300 tảnh nghĩ. | 8.000 sin/năm và 01 nhà máy sản xuất phụ gia CaCOJ An Phát - Yên Bải với công suất<br>lẻn phẩm của được nuất Phẩu ra thị trường nước ngoài với các thị trường chủ nghi<br>gia An Thức Han Hant Complete), Cong y là được nghiệu có quy mà tâm hiết với sản<br>làn/tháng), Công tự Có phẩn Nhựa Từ Phương trơng suất thoáng 800 tán/tháng) và mớt |
|                             |                                                                                                    |                                                                                                    |                                                                                                    |
|                             | Giữ vừng sĩ thể là nhà sản xuất bao bị nhưa lớn nhất Việt Nam; Trở thản<br>triển mặt bàon sản nhâm tự bảo, tháo thiện mội triệng                                                                                                    | n doanh nghiệp săn xuất bao bi lớn nhất Đông Nam Á; Đẩy manh xuất khẩu với dich                                                                                                    | r đến là các nước EU, Mỹ, Nhật Bản, Thái Lan và Singapore; Chủ trong nghiên củu phát                                                                                                    |

Hình 25. Phân tích Doanh nghiệp: Hồ sơ Doanh nghiệp

#### Dĩ liệu Tài chính:

- 1. Chọn xem Báo cáo Tài chính
- 2. Chọn Mã CK bằng cách gõ tên mã, hoặc từ khóa tên công ty
- 3. Chọn Xem theo Năm, Quý, 6 tháng, 9 tháng
- 4. Chọn Loại Báo cáo Hợp nhất hay Báo cáo Công ty mẹ
- 5. Chọn Tiền tệ: VNĐ hay USD

| FinPro v2002                                    |             |                     |           |            |           |            |           |            |         |           |             |         |             |         |             |      |        |        |           | -     | σ | × |
|-------------------------------------------------|-------------|---------------------|-----------|------------|-----------|------------|-----------|------------|---------|-----------|-------------|---------|-------------|---------|-------------|------|--------|--------|-----------|-------|---|---|
| File Chinh sửa Thị trưởng Đ                     | oanh nghiệp |                     |           |            |           |            |           |            |         |           |             |         |             |         |             |      |        |        |           | • •   |   |   |
| Tim kiếm Doanh nghiệp                           |             |                     |           |            |           |            |           |            |         |           |             |         |             |         |             |      |        |        |           |       |   |   |
| M3 CK 🛛 AAA - An Phit Biopi 👻                   |             | AAA - An Phát Bi    | oplastics | • Xm       |           | Năm        |           |            |         |           |             |         |             | Năm mới | 2020        |      |        |        |           |       |   |   |
| Hồ sự Doanh nghiệp                              |             | Hop while           |           | * 1dt      |           | <b>WND</b> |           |            |         |           | TÝ VND      |         |             |         |             | Xem  | Xult D | xcel   |           |       |   |   |
|                                                 | Cân đối kế  | toán Kết quả Ki     | nh doanh  | Luty chi   | uvén tièn | tê Th      | wét minh  |            |         |           |             |         |             |         |             |      |        |        |           |       |   |   |
| So sinh Doanh nghilp                            |             |                     |           | _          | TOWN      |            | -         | 2016       |         |           | 2017        |         | 20          | 18      |             | 2019 |        |        | 2020      | 2021  |   |   |
| So sinh với Ngành                               |             |                     |           |            |           |            |           |            |         |           |             |         |             |         |             |      |        |        |           |       |   |   |
| Tái chính                                       | trang       | g thai kiem toan    |           |            |           |            |           | ioem toan  |         |           | a kaem toan |         | ua iorem co | en.     | Us ofm 1    |      |        | Usia   | emissen   | UU Da |   |   |
| Phan tion tai chinh                             | Công        | ty Kiden toán       |           |            |           | ĸ          | ếm toán C | 205c tế (i |         | Kiếm toán | Quốc tế (i  | Kié     | in toán VAC |         | EY Viet     | nem  |        |        | Vietnam   |       |   |   |
| Coloria Doublin                                 |             | Ý kiến Kiếm toán    |           |            |           |            |           |            |         |           |             |         |             |         |             |      |        |        |           |       |   |   |
| Phân tích sở hữu                                |             | ÁN NGẦN HẠN         |           |            |           |            |           |            |         |           |             |         |             |         |             |      |        |        |           |       |   |   |
| Tin tức và Báo cáo                              | C Tibes     | và tương đương ti   |           |            |           |            |           |            |         |           |             |         |             |         |             |      |        |        |           |       |   |   |
| Tin tức                                         |             |                     |           |            |           |            |           |            |         |           | 170.04      |         |             |         |             |      |        |        |           |       |   |   |
| Bão cảo                                         |             |                     |           |            |           |            |           |            |         |           |             |         |             |         |             | 3.35 |        |        |           |       |   |   |
| Sự kiện doanh nghiệp                            |             | ic khoản tương đượ  |           |            |           |            |           |            |         |           |             |         |             |         |             |      |        |        |           |       |   |   |
| Cổ từc                                          |             | rị thuần đầu tư ngi |           |            |           |            |           |            |         |           |             |         |             |         |             |      |        |        |           |       |   |   |
| Caso dịch nội bộ                                |             |                     |           |            |           |            |           |            |         |           |             |         |             |         |             |      |        |        |           |       |   |   |
| có obáy Orá                                     | Du          | r phòng đầu tư ngất | n han     |            |           |            |           |            |         |           |             |         |             |         |             |      |        |        |           |       |   |   |
| Lich or kille                                   |             |                     |           |            |           |            |           |            |         |           |             |         |             |         |             |      |        |        |           |       |   |   |
| Dũ liệu Giao dịch                               |             |                     |           |            |           |            |           |            |         |           |             |         |             |         |             |      |        |        |           |       |   |   |
| Lịch sử định giá                                | Gick        | hoán phái thu       |           |            |           |            |           | 455.57     |         |           | 961.38      |         | 1,612       | 79      | 2,07        | 9.28 |        |        | 1,66/9.17 |       |   |   |
| Dự bảo Lợi nhuận                                |             |                     |           |            |           |            |           |            |         |           |             |         |             |         |             |      |        |        |           |       |   |   |
| Gác nhìn mài giới                               |             |                     |           |            |           |            |           |            |         |           |             |         |             |         |             |      |        |        |           |       |   |   |
| D2 Hu Dy báo                                    |             |                     |           |            |           |            |           |            |         |           |             |         |             |         |             |      |        |        |           |       |   |   |
|                                                 | 25          | ali thu vê XDY'R    |           |            |           |            |           |            |         |           |             |         |             |         |             |      |        |        |           |       |   |   |
| _                                               |             |                     |           |            |           |            |           |            |         |           |             |         |             |         |             |      |        |        |           |       |   |   |
| <ul> <li>Thị trường trực x. Tim kiết</li> </ul> | m Doan      | Ngành trực tuyên    | x los     | n cánh the | Ur., x    | Thông k    | e The tr  | т Сбр      | ihiéu t | ngeli, i  | Thống kê P  | Phas. x | Nid vay kj  | i (no   | Biếu đã PTK | 1    | × Timb | pén Do | an, x     |       | + | - |

Hình 26. Báo cáo tài chính

- Báo cáo doanh nghiệp Tư động: Tính năng cho phép người dùng dễ dàng tạo lập những báo cáo doanh nghiệp tự động, không chỉ những Doanh nghiệp niêm yết trên sàn mà bao gồm cả những doanh nghiệp chưa niêm yết trong dữ liệu gồm hơn 3000 doanh nghiệp đại chúng.
  - 1. Chọn mã Chứng khoán
- 2. Chọn các chỉ tiêu muốn đưa vào báo cáo

- 3. Chọn biểu tượng "Xem trước" để kiểm tra các thông tin trên báo cáo
- 4. Chọn biểu tượng "Xuất bản tin" để xuất bảo cáo ra File PDF
- 5. Chọn "Foxit Reader PDF Printer"
- 6. Chọn "Print"
- 7. Chọn biểu tưởng "Lưu" để lưu mẫu báo cáo sử dụng cho các lần tiếp theo

| Mile di lau     Tong quan Doorhinghep     Ibi etc Dahinghep     Di let di plafu     Ibi etc Dahinghep     Di let di plafu     Ibi etc Dahinghep     Cohin Nychinghep     Cohin Nychinghep     Cohin Nychinghep     Cohin Nychinghep     Cohin Nychinghep     Cohin Nychinghep     Cohinghep     Coh |         |
|----------------------------------------------------------------------------------------------------|---------|
| - NY S 16 to Down hopking D bit ku C fankin<br>V triel Down hopking S 1 ku C fankin<br>G Chaln bao turn down S 1 kur C ala bit dang<br>G Chaln bao turn down G C di da bit<br>G Dang dang bay V C S Luh al den gai                                                                                                    |         |
| 1       Nither Call was blok lacing         1       Nither Call was blok lacing         1       Nither Call was blok la                                                                                                    |         |
| <ul> <li>Chinh kupa kum dowin</li> <li>Chinh kupa kum dowin</li> <li>China kupa kum dowin dhu v</li> <li>O</li> <li>Lich ku domin gu</li> </ul>                                                                                                    |         |
| 🕼 Cơ cấu doanh hu 🔹 🕜                                                                                                    |         |
|                                                                                                    |         |
| So sánh Doanh nghiệp & Dứ liệu Tái chính                                                                                                    |         |
| 🖬 So sánh doanh nghiệp 🟠                                                                                                    |         |
| 2 D0 Heu tài chiefe                                                                                                    |         |
| El Binh luán của quý vị đối với lới nhuận của công ty                                                                                                    |         |
| (Gið binh lughr của quý vị via dây với không quá 500 kỳ thị                                                                                                    |         |
| Phan toch số hữu                                                                                                    |         |
|                                                                                                    |         |
| 🛃 D4 liéu giá 🛃 Biến động giá                                                                                                    |         |
| Biến dùng cổ phiếu so với Index 👌 🗹 Giao dịch NDTNN 📀                                                                                                    |         |
|                                                                                                    |         |
| 🖬 Cản dối kế toán 🛃 Kết quả kinh doanh                                                                                                    |         |
|                                                                                                    |         |
| Nom tradic Law cal dat Ca                                                                                                    | Sật Lại |

Hình 27. Báo cáo doanh nghiệp

## 2.4. Chiến lược đầu tư

#### Khái quát

Chức năng Chiến lước đầu tư bao gồm: Sàng lọc thông minh, Z-score, Phân tích Chiến lược, Danh mục, Phân tích Đóng góp, Lịch sự kiện

#### Chi tiết

#### 4 Sàng lọc thông minh:

Cho phép Quý vị sàng lọc và thiết lập một danh sách các cổ phiếu theo yêu cầu của chính mình. Bao gồm gần 1000 các chỉ tiêu sàng lọc cơ bản, chỉ tiêu kĩ thuật và báo cáo tài chính. Quý vị có thể xuất kết quả sàng lọc theo file excel.

- 1. Chọn Đối tượng bao gồm: Sàn và Cấp ngành, Ngành
- 2. Chọn Kỳ sàng lọc
- Chọn chỉ tiêu sàng lọc tại theo các nhóm Chỉ số Cơ bản, Báo cáo tài chính, Phân tích kỹ thuật
- 4. Thiết lập điều kiện cho chỉ số
- 5. Click "Thực hiện" => Kết quả lọc hiển thị
- Để hiển thị nhanh hơn, chọn nhóm các chỉ tiêu bằng cách tick vào ô hoặc click vào "Thiết lập chỉ tiêu hiển thị", sau đó thêm các chỉ số khác.

Quý vị có thể lưu điều kiện lọc bằng cách click vào "**Lưu**" và mở lại ở phiên sử dụng tiếp theo. Quý vị có thể xuất kết quả Sàng lọc ra file excel bằng cách click vào "**Xuất Excel**".

| File Chiefs sủa Thị trường Doanh nghiệp Chiến lược đ                                                                 | iutur Delikk                                      | Kinh tế Vĩ Mô                                                         | Tin tức Ngành                               | Qu/ 694      | 14                               |             |                              | 4                                     | a al                         | 10:09:15 PM                                             |            | . 0     |
|----------------------------------------------------------------------------------------------------|---------------------------------------------------|-----------------------------------------------------------------------|---------------------------------------------|--------------|----------------------------------|-------------|------------------------------|---------------------------------------|------------------------------|---------------------------------------------------------|------------|---------|
| Sing lọc thông minh                                                                                                  |                                                   |                                                                       |                                             |              |                                  |             |                              |                                       |                              |                                                         |            |         |
| Danh sách Chí tiểu                                                                                                   | Dard                                              | sách Điều kiện                                                        |                                             |              |                                  |             |                              |                                       |                              |                                                         |            |         |
| Danh muc Sang +                                                                                                    |                                                   |                                                                       |                                             | 10           |                                  |             |                              |                                       |                              | Yo                                                      | a tet cal  | in tite |
| Outrity                                                                                                    |                                                   | So sinh                                                               | Gán                                         | Diðu kiðn    | Tiêu chỉ Sàng lọc                |             |                              | Ký sáng loc                           | Đơn vi                       | Diêu kiện 🛛 🕻                                           | 33 91      |         |
|                                                                                                    |                                                   |                                                                       | 1000                                        |              | A, TÓNG CÔNG 1                   | th sAn      |                              |                                       | TÝ VNO                       |                                                         |            |         |
|                                                                                                    |                                                   | Gate                                                                  |                                             |              | BOF % (TTM)                      |             |                              | 01.2021                               |                              |                                                         |            |         |
| Cipinglinh 5 •                                                                                                    |                                                   |                                                                       |                                             |              |                                  |             |                              |                                       |                              |                                                         |            |         |
|                                                                                                    |                                                   |                                                                       |                                             |              |                                  |             |                              |                                       |                              |                                                         |            |         |
|                                                                                                    | 4                                                 |                                                                       |                                             |              | ling truting doe                 |             |                              |                                       |                              |                                                         |            |         |
| Phân Tich Kỹ Thuật<br>Tiếng suống đ<br>- Chí số phố biến<br>- Chí số Thấ<br>Ting trường doanh thu thuận (nơi t) (Duỹ | Kêt quả<br>Từn sing<br>Chỉ s<br>Chỉ s<br>Nghy: 24 | Sàng lọc<br>I lọc<br>ố phổ biến<br>ổ tăng trưởng<br>521/166/30 - Quỹ: | ■ Chỉ số có ph<br>■ Chỉ số kế ho<br>Q1/2021 | iếu<br>ach l | Chỉ số định giá<br>Chỉ số cổ tác | ■ H<br>■ G  | kộu quả quân lý<br>hí số Của | Sizc khóle tái chú<br>Chí số Dùnh cho | nh ECN :<br>s Ngán hàng Thốc | a Chi teeu hele me<br>di içi nituğu<br>ıg tin Gizo dich | Tudt (scol | Late    |
| <ul> <li>Chi số Yearly</li> <li>Têng truiting doanh thu (t)</li> </ul>                                               |                                                   |                                                                       |                                             |              |                                  |             |                              |                                       |                              |                                                         |            |         |
| <ul> <li>Ohl sö täng traöng</li> </ul>                                                                               |                                                   |                                                                       |                                             |              |                                  |             |                              |                                       |                              |                                                         |            |         |
| <ul> <li>On so day</li> <li>Then indice death the thele Only (Deat)</li> </ul>                                       |                                                   |                                                                       |                                             |              |                                  |             |                              |                                       |                              |                                                         |            |         |
| Ting traing dath the ball (Col) (Du)                                                                                 |                                                   |                                                                       |                                             |              |                                  |             |                              |                                       |                              |                                                         |            |         |
| Táng trường Đầu tư tái sản có định (CAPEX) (IbY) (C                                                                  |                                                   |                                                                       |                                             |              |                                  |             |                              |                                       |                              |                                                         |            |         |
| Tang traiting downh thu thuần (Yolf) (BM)                                                                            |                                                   |                                                                       | Nóng sán G                                  | ul. UPO      | DM Hàng                          | Tiêu dùng   | Thus phain va                | Sin suit that                         | Thực phẩm                    | Tinh bột, rau                                           |            |         |
| Tang truthing downh thu thuần (YoH) (9M)                                                                             |                                                   |                                                                       |                                             |              |                                  | en.         | Bit dong sin                 | Bát dòng sản                          | Bit döna sin                 | Bit döng sin                                            |            |         |
| Tang truthg Disu tu tai san of dark (CAPDI) (QoQ) (                                                                  |                                                   |                                                                       | An Tiến Ind                                 | uttr. HOS    | E Novi                           | en vat lieu | Hos chái                     | Hos chill                             | Nitula, cao su 8.            | Nhua                                                    |            |         |

Hình 28. Sàng lọc Cổ phiếu

## <u>Chỉ số M-Score, Z-Score</u>:

Chỉ số M-Score giúp Quý vị nhận diện rủi ro gian lận trong BCTC của các Doanh nghiệp. Chỉ số Z-score dự đoán tình hình phá sản của các doanh nghiệp trong tương lai gần.

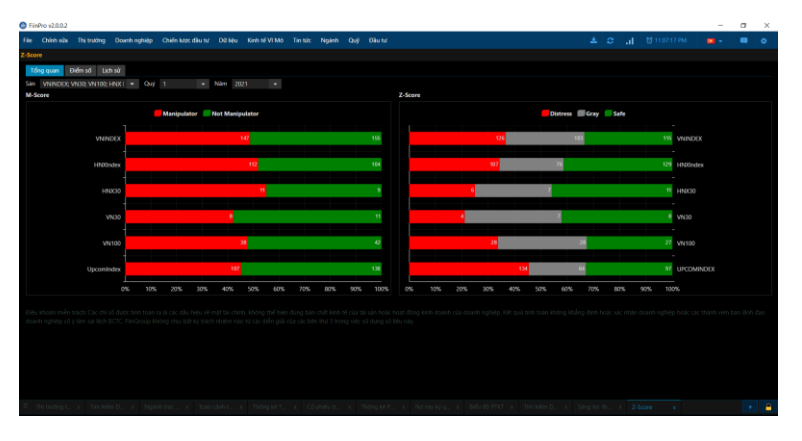

Hình 29. Sàng lọc Cổ phiếu

## Phân tích Chiến lược:

Phân tích Chiến lược cho thấy mối tương quan giữa thị trường chứng khoán và các yếu tố vĩ mô. Nó cũng cho phép Quý vị tìm kiếm và kiểm tra lại tình hình đầu tư cụ thể dựa trên dữ liệu lịch sử và giúp Quý vị tạo các ý tưởng đầu tư.

1. Chọn một chỉ số thị trường

- 2. Chọn các chỉ số vĩ mô từ một nhóm chỉ số vĩ mô (như GDP, CPI, ...)
- Một biểu đồ tương quan giữa chỉ số thị trường được lựa chọn và chỉ số vĩ mô sẽ được hiển thị.

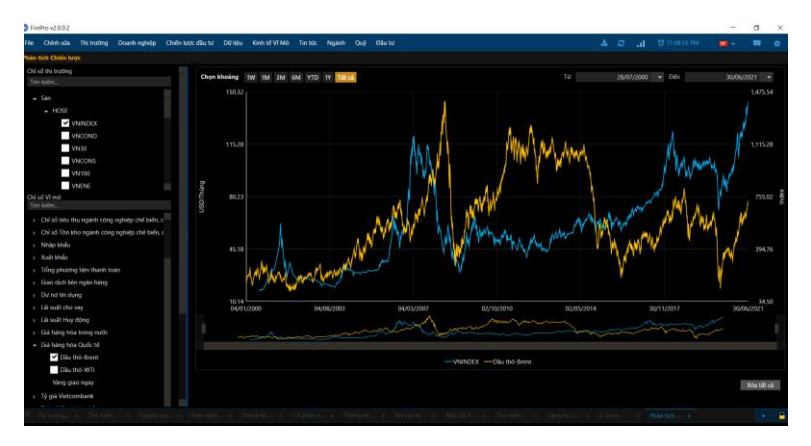

Hình 30. Phân tích Chiến lược

#### Phân tích đóng góp:

Chức năng này được sử dụng để đánh giá về một mốc so sánh (benchmark) được tăng hay giảm bởi cổ phiếu nào trên thị trường. Điều này cho phép Quý vị biết được tác động của từng chứng khoán đối với cột mốc so sánh.

- 1. Chọn Đối tượng
- 2. Chọn Index, Kỳ
- 3. Nhấn "Thực hiện" => hiển thị kết quả

| EmPto 12.0.0                       | 2                 |                |           |           |      |       |                |                     |     |            |             |        |        |     |         |            | 5     | ×   |
|------------------------------------|-------------------|----------------|-----------|-----------|------|-------|----------------|---------------------|-----|------------|-------------|--------|--------|-----|---------|------------|-------|-----|
| file Olimbia                       |                   | Doenh nghiệp   |           |           |      |       |                |                     |     |            |             |        |        |     |         |            |       |     |
| Phân tích Đóng                     | gtp               |                |           |           |      |       |                |                     |     |            |             |        |        |     |         |            |       |     |
| 06i tixing                         |                   |                |           |           |      |       |                |                     |     |            |             |        |        |     |         |            |       |     |
| <ul> <li>Total Retuined</li> </ul> | m 🕒 Activo Ref    | tam 🧿 Contribu | tion      |           |      |       |                |                     | 0 8 | li Nqi     | ay gàn midt |        |        |     |         |            |       |     |
| Index                              | VNINDER           |                |           |           |      |       |                |                     | •   |            |             | 31/06, | 2021 - | Edh |         | 20.00 022  |       |     |
|                                    |                   |                |           |           |      |       |                |                     |     |            |             |        |        |     |         | - Addition |       |     |
| Contribution :                     |                   |                |           |           |      |       |                |                     |     |            |             |        |        |     | Thu: hi | Xu2t F     | and . | Xia |
|                                    |                   |                | Nhỏ hơn 0 | Nhó hơn 0 | маск | 35n   |                |                     | Ta  | tal Return | Lớn hơn Đ   |        |        |     |         |            |       |     |
|                                    |                   |                |           |           |      |       |                | hân Ngoai thương    |     |            |             |        |        |     |         |            |       |     |
|                                    |                   |                |           |           |      |       | hân Tập doàn b | tasan               |     |            |             |        |        |     |         |            |       |     |
|                                    |                   |                |           |           |      | lập đ |                |                     |     |            |             |        |        |     |         |            |       |     |
|                                    |                   |                |           |           |      |       |                |                     |     |            |             |        |        |     |         |            |       |     |
|                                    |                   |                |           |           |      |       |                |                     |     |            |             |        |        |     |         |            |       |     |
|                                    |                   |                |           |           |      |       | hướng mại Cố j | eðin Gðu turva Phat |     |            |             |        |        |     |         |            |       |     |
|                                    |                   |                |           |           |      |       |                |                     |     |            |             |        |        |     |         |            |       |     |
|                                    |                   |                |           |           |      |       |                |                     |     |            |             |        |        |     |         |            |       |     |
|                                    |                   |                |           |           |      |       | hần Văng bạc Đ |                     |     |            |             |        |        |     |         |            |       |     |
|                                    |                   |                |           |           |      |       |                |                     |     |            |             |        |        |     |         |            |       |     |
|                                    |                   |                |           |           |      |       |                |                     |     |            |             |        |        |     |         |            |       |     |
|                                    |                   |                |           |           |      |       | hàn Địa ốc Sai |                     |     |            |             |        |        |     |         |            |       |     |
|                                    |                   |                |           |           |      |       |                |                     |     |            |             |        |        |     |         |            |       |     |
|                                    |                   |                |           |           |      |       |                |                     |     |            |             |        |        |     |         |            |       |     |
|                                    |                   |                |           |           |      |       |                |                     |     |            |             |        |        |     |         |            |       |     |
|                                    |                   |                |           |           |      |       | hàn Phân bòn l |                     |     |            |             |        |        |     |         |            |       |     |
| Dữ lêu cuối ng                     | ây dit k câp nhất | dán 30,06,0021 |           |           |      |       |                |                     |     |            |             |        |        |     |         |            |       |     |
| ≡ Trinsto.                         |                   |                |           |           |      |       |                |                     |     |            |             |        |        |     |         |            |       |     |

Hình 31. Phân tích Chiến lược

## 2.5. Dữ liệu

#### Tổng quan

Chức năng Dữ liệu cho phép Quý vị thiết kế dữ liệu mẫu và xuất dữ liệu ra thành tập tin excel. Bao gồm gần 2000 các chỉ tiêu cơ bản. Quý vị cũng có thể sử dụng dữ liệu mẫu được thiết kế sẵn bởi FiinGroup như là Thống kê kết quả kinh doanh, Phát hành trái phiếu, Phát hành cổ phiếu, Trả cổ tức bằng tiền mặt, IPO, dữ liệu về Ban Lãnh đạo và Cổ đông lớn.

Bên cạnh đó, Quý vị còn có thể download dữ liệu Giá điều chỉnh, Thống kê cung cầu, NĐT Nước ngoài được sử dụng như là yếu tố đầu vào cho một số công cụ kỹ thuật như là Meta Stock, Ami Brocker.

#### Chi tiết

#### Dữ liệu Doanh nghiệp:

- 1. Mở chức năng Dữ liệu
- Chọn các mã cổ phiếu từ Nhóm cổ phiếu hoặc nhập trực tiếp từ Tìm kiếm Mã chứng khoán
- Chọn các chỉ số để Tải dữ liệu hoặc Quý vị có thể chọn một trong các mẫu dữ liệu sẵn có của FiinGroup trong mục Biểu mẫu của FiinGroup.

Nếu Quý vị đã lưu mẫu dữ liệu của riêng mình ở thư mục **Mẫu đã lưu** trước đây, Quý vị có thể mở lại chúng từ thư mục **Mẫu đã lưu.** 

- 4. Chọn nút "Tải dữ liệu"=> Dữ liệu sẽ hiển thị
- Quý vị có thể khám phá nhiều bảng dữ liệu khác nhau bằng cách bấm vào nút
   "Trang mới" để mở một môi trường làm việc mới.

| le Chirp    | h sửa Thi trường Doanh nghiệp I                                            | Chiến Nơ |       | Dalley Kar     | h tế Vĩ Mô Tin tức Ngânh Quỹ   |      |                            |                                                                                                   |                                                                                       |                                                                       |                                                                       |                                                                                                  |
|-------------|----------------------------------------------------------------------------|----------|-------|----------------|--------------------------------|------|----------------------------|---------------------------------------------------------------------------------------------------|---------------------------------------------------------------------------------------|-----------------------------------------------------------------------|-----------------------------------------------------------------------|--------------------------------------------------------------------------------------------------|
| 7 liệu Doar | nh nghiệp                                                                  |          |       |                |                                |      |                            |                                                                                                   |                                                                                       |                                                                       |                                                                       |                                                                                                  |
|             | VMNDEX                                                                     | 1        | Trang | 1 Kift quả kir | h doanh Công ty 🔡 bang 3       |      |                            |                                                                                                   |                                                                                       | Tái dOlea                                                             | Reference in Trangens                                                 | di Lutu milu                                                                                     |
|             | VNCOND<br>VN30<br>VNCONS<br>VN100                                          | ł        | STT   | MECK           | 1ên                            | Sin  | Phán ngánh – ICB<br>Cáp: 2 | 1. Doenh thu bên<br>hing và cung cấp<br>tích vụ<br>Hợp nhật<br>Năm: 2021<br>Quýt 1<br>Đơn vị: VND | 2. Các khoản giảm<br>trừ doanh thu<br>Hợp nhật<br>Năm: 2021<br>Quỹ: 1<br>Đượn vị: VND | 3. Doarth thu thuận<br>Hợp nhật<br>Năm: 2021<br>Quy: 1<br>Đơn vị: VND | 4. Giá vớn hàng bản<br>Hợp nhật<br>Năm: 2021<br>Quỹ: 1<br>Đơn vị: VND | S. Let nhườn gi<br>bản hàng vậc<br>cấp dịch vụ<br>liệp nhật<br>Năm: 2021<br>Quộc 1<br>Đơn về VNĐ |
|             |                                                                            |          |       |                |                                |      |                            |                                                                                                   |                                                                                       |                                                                       |                                                                       |                                                                                                  |
|             | VNXS0                                                                      |          |       |                |                                |      |                            |                                                                                                   |                                                                                       |                                                                       |                                                                       |                                                                                                  |
|             | VNX200                                                                     |          |       |                |                                |      |                            |                                                                                                   |                                                                                       |                                                                       |                                                                       |                                                                                                  |
|             | VNHIAL                                                                     |          |       |                | Anh Duting Viet Nam            |      |                            | 222.675.050.089                                                                                   |                                                                                       |                                                                       |                                                                       |                                                                                                  |
| an ex 📰     |                                                                            |          |       |                |                                |      |                            |                                                                                                   |                                                                                       |                                                                       |                                                                       |                                                                                                  |
| 10 GM ( 30  | ed.                                                                        |          |       |                | VPBank                         |      | Ngán hàng L2               |                                                                                                   |                                                                                       |                                                                       |                                                                       |                                                                                                  |
| 0110        | thesi may cua runno May da tur                                             |          |       |                |                                |      |                            |                                                                                                   |                                                                                       |                                                                       |                                                                       |                                                                                                  |
| Tim kidet   |                                                                            |          |       |                | Obu tu TMai XNK Việt Phát      |      | Ban tê L2                  | 981.597.724.985                                                                                   |                                                                                       | 900.426.571.213                                                       |                                                                       |                                                                                                  |
|             | 1. Dough thu bán háng và rung c                                            |          | 385   |                |                                |      |                            |                                                                                                   |                                                                                       |                                                                       |                                                                       |                                                                                                  |
|             | 2. Các khoản giảm trừ doanh thu                                            |          |       |                | Dilu tư Văn Phủ - Invest       |      | Bift döng sån L2           | 140.811.101.060                                                                                   |                                                                                       |                                                                       |                                                                       |                                                                                                  |
|             |                                                                            |          |       |                |                                |      |                            |                                                                                                   |                                                                                       |                                                                       |                                                                       |                                                                                                  |
|             |                                                                            |          | 358   |                | Bilt động sản và Đầu tư VRC    | HOSE | Bát động sản 12            | 754,000,000                                                                                       |                                                                                       | 794.000.000                                                           |                                                                       |                                                                                                  |
|             | 5. Lợi nhuận góp về bản hàng và                                            |          | 389   |                | Vincom Retail                  |      | Bilt döng sån L2           | 2 226 386 000.000                                                                                 |                                                                                       | 2,226,386,000,000                                                     |                                                                       |                                                                                                  |
|             | <ol> <li>Dearn thu neat bong ta chain</li> <li>Chi obi tá chính</li> </ol> |          | 390   |                | VICONSHIP                      | HOSE | Hang & Dich vu C           | 435,363,723,104                                                                                   |                                                                                       | 435.363.723.104                                                       |                                                                       | 118,7795                                                                                         |
|             | 7.1. Trong dö: Chi phi läi vay                                             |          | 291   |                | Thủy điện Vĩnh Sơn - Sông Hình |      | Dién, máte & sting         |                                                                                                   |                                                                                       |                                                                       |                                                                       |                                                                                                  |
|             |                                                                            |          | 392   |                | File to & YD Cán theát mate    | HOSE | The series of Varia        | 68 560 266 155                                                                                    |                                                                                       | 68 560 266 155                                                        |                                                                       | 14363                                                                                            |
|             | 9. Chi phi bán hàng<br>10. Chi phi guấn lý doanh nghiệp                    |          |       |                |                                |      |                            |                                                                                                   |                                                                                       |                                                                       |                                                                       |                                                                                                  |
|             | 11. Loi mhuân thuần từ hoạt đông                                           |          |       |                |                                |      |                            |                                                                                                   |                                                                                       |                                                                       |                                                                       |                                                                                                  |

Hình 32. Dữ liệu Doanh nghiệp: Tải dữ liệu

## Xuất Excel

Quý vị có thể xuất các dữ liệu đang xem ra tài liệu Excel. Một công cụ "**Làm mói dữ liệu**" được tích hợp trong Excel đã được xuất ra từ phần mềm cho phép người dùng làm mới lại dữ liệu ở phiên làm việc tiếp theo bằng cách click vào "**Refresh Data**" ở trong thanh công cụ trong excel.

| 8                                   | 5.0.  |           |                                          |         |                                  | FinPro_trang-1_05-11-2       | 015 - Excel                             | -                                                                                  |                                                                | 80     | -         | σ×      |
|-------------------------------------|-------|-----------|------------------------------------------|---------|----------------------------------|------------------------------|-----------------------------------------|------------------------------------------------------------------------------------|----------------------------------------------------------------|--------|-----------|---------|
| File                                |       |           | age Layout Formulas                      |         |                                  | Nitro Pro 10 Power Pivot     | Data Tools Q Tell me what you want to a |                                                                                    |                                                                | Nguyen | Hoang Anh | R Share |
| Refresh<br>Data<br>Tools            |       | -         | Chọn " Làn                               | n mới c | dữ liệu"                         | )                            |                                         |                                                                                    |                                                                |        |           |         |
| A8                                  | * 1   | ×         | A STT                                    |         |                                  |                              |                                         |                                                                                    |                                                                |        |           | ÷       |
|                                     | A     |           | c                                        | D       | 1.1                              | 1                            | 6                                       | н                                                                                  | 1.1                                                            | 1      | ĸ         | 1.      |
| 2<br>3<br>4<br>5 Tiés<br>6 Ng3<br>7 | S Fi  | inP<br>™∝ | Dữ liệu Doanh nghiệp<br>11/5/2015<br>3ởn | Sàn     | Free-Boat<br>Oon vj: Cá<br>phiếu | Philosglah - ICB<br>Cije 4   | Vin dia li<br>Dan ij: VND               | Số CP Lưu<br>Hành Bình<br>Quân<br>Chi số TTM<br>Năm: 2015<br>Qượ: 3<br>Dơn vị: VND | EBIT<br>Chỉ số TTM<br>Năm: 2015<br>Quý: 3<br>Dơn vị: Tỷ<br>VND |        |           | Y       |
| 10                                  | 1     | AAM       | Thủy sản Mekong                          | HOSE    | 3,477,495                        | Nuôi trồng nông & hải sản    | 126,358,400,000                         | 9,935,840                                                                          | 3.38                                                           |        |           |         |
| 11                                  | 2     | ABT       | Thủy sản Bến Tre                         | HOSE    | 2,874,314                        | Nuôi trồng nông & hải sản    | 141,072,070,000                         | 11,497,241                                                                         | 83.14                                                          |        |           |         |
| 12                                  | 3     | ACC       | Bê tông Becamex                          | HOSE    | 3,000,000                        | Vật liệu xây dựng & Nội thất | 100,000,000,000                         |                                                                                    |                                                                |        |           |         |
| 13                                  | - 4   | ACL       | Thủy sản Cĩ, An Giang                    | HOSE    | 6,439,886                        | Nuôi trồng nông & hải sản    | 183,996,750,000                         |                                                                                    |                                                                |        |           |         |
| 14                                  | 5     | AGF       | Thủy sản An Giang                        | HOSE    | 4,216,461                        | Nuôi trồng nông & hải sản    | 281,097,430,000                         | 28,109,743                                                                         | 47.93                                                          |        |           |         |
| 15                                  | 6     | AGM       | XNK An Giang                             | HOSE    | 2,730,000                        | Thực phẩm                    | 182,000,000,000                         | 18,200,000                                                                         | 22.37                                                          |        |           |         |
| 16                                  | 7     | AGR       | Agriseco                                 | HOSE    | 52,799,988                       | Môi giới chứng khoán         | 2,120,000,000,000                       | 211,200,000                                                                        | -10.20                                                         |        |           |         |
| 17                                  |       | 4440      | AMD GROUD                                | lunes   | 36 116 650                       | D & Ahnasha                  | 200,000,000,000                         |                                                                                    |                                                                |        |           |         |
|                                     | Expor | tData     | ۲                                        |         |                                  |                              |                                         |                                                                                    |                                                                |        |           |         |
| Ready                               |       |           |                                          |         |                                  |                              |                                         |                                                                                    | (## CE                                                         | 四      | - 1       | + 100%  |

Hình 33. Dữ liệu Doanh nghiệp: Tải dữ liệu

## ≻ <u>Lưu mẫu</u>

Để lưu các dữ liệu của người dùng đã tải vào thư mục Mẫu đã lưu, chọn "Lưu mẫu" sau đó điền tên của thư mục và chọn "Lưu"

| FiinPro v2.0  | 0.2                      |               |           |         |             |                                |      |                            |                                                                                                   |                                                                                      |                                                                      | -                                                                     |                                                                                                  |
|---------------|--------------------------|---------------|-----------|---------|-------------|--------------------------------|------|----------------------------|---------------------------------------------------------------------------------------------------|--------------------------------------------------------------------------------------|----------------------------------------------------------------------|-----------------------------------------------------------------------|--------------------------------------------------------------------------------------------------|
|               |                          | sanh nghiệp 👘 | Chiến lượ |         |             | inh tế Vĩ Mỏ Tin tức Ngânh Quỹ |      |                            |                                                                                                   |                                                                                      |                                                                      |                                                                       |                                                                                                  |
| Dữ liệu Doani | h nghiệp                 |               |           |         |             |                                |      |                            |                                                                                                   |                                                                                      |                                                                      |                                                                       |                                                                                                  |
|               | VN100<br>VNENE           |               |           | Trang 1 | l Két quả k | inh deanh Công ty Trang 3      |      |                            |                                                                                                   |                                                                                      | Tải dữ liệu 🛛 🕅                                                      | It Excel Trang md                                                     | Lưu mẫu                                                                                          |
|               | VNXS0<br>VNX200<br>VNEIN |               |           | STT     | ма ск       | Tên                            | Sên  | Phán ngành - ICB<br>Cấp: 2 | 1. Doanh thu bản<br>hàng và cung cấp<br>dịch vụ<br>Hợp nhất<br>Năm: 2021<br>Quậ: 1<br>Đơn vị: VND | 2. Các khoản giảm<br>trừ doanh thu<br>Hợp nhật<br>Năm: 2021<br>Quý: 1<br>Đơn vị: VND | 3. Doanh thu thuần<br>Hợp nhật<br>Năm: 2021<br>Quý: 1<br>Đơn vị: VND | 4, Giá vốn hàng bản<br>Hợp nhật<br>Năm: 2021<br>Quỹ: 1<br>Đơn vị: VND | 5. Lợi nhuận c<br>bản hàng và c<br>cấp dịch vụ<br>Hợp nhật<br>Năm: 2021<br>Quỹ: 1<br>Đơn vị: VND |
|               |                          |               |           | 377     |             |                                |      |                            |                                                                                                   |                                                                                      |                                                                      |                                                                       |                                                                                                  |
| Mä CK sele    | et.                      | -             |           |         |             | Logistics Vinalink             |      |                            | 334,200.687.125                                                                                   |                                                                                      |                                                                      |                                                                       |                                                                                                  |
| Chi só I      | Biểu mẫu của FiinPro     | Mẫu đã kưu    |           |         |             |                                |      |                            |                                                                                                   |                                                                                      |                                                                      |                                                                       |                                                                                                  |
| Tim kiém      |                          |               |           |         |             |                                |      |                            |                                                                                                   |                                                                                      |                                                                      |                                                                       |                                                                                                  |
| Sang lo       | c 2020                   |               |           |         |             |                                |      |                            |                                                                                                   |                                                                                      |                                                                      |                                                                       |                                                                                                  |
| BCG_ch        | eck lõi                  |               |           |         |             | VPBank                         |      | Ngán hàng L2               |                                                                                                   |                                                                                      |                                                                      |                                                                       |                                                                                                  |
| total lo      | in .                     |               |           |         |             |                                |      |                            |                                                                                                   |                                                                                      |                                                                      |                                                                       |                                                                                                  |
| total lia     | bilties                  |               |           |         |             | Đầu tư TMại XNK Việt Phát      |      | Bán lẻ L2                  | 981.597.724.985                                                                                   |                                                                                      | 980,426,571,213                                                      |                                                                       |                                                                                                  |
| DUE FA        |                          |               |           | 385     |             |                                |      | Bất động sản L2            |                                                                                                   |                                                                                      |                                                                      |                                                                       |                                                                                                  |
| DUE_Fil       |                          |               |           |         |             | Diru tư Văn Phú - Invest       | HOSE | Bết động sin L2            | 140,811,101,050                                                                                   |                                                                                      | 135,139,351,627                                                      |                                                                       | 56.341.3                                                                                         |
| Sàng lo       | c 2021                   |               |           | 387     |             | Thuốc sát trùng Việt Nam       |      | Hóa chất 12                |                                                                                                   |                                                                                      | 109.897.230.001                                                      |                                                                       |                                                                                                  |
| Tý suất       | cổ từc                   |               |           | 340     | vec         | Bill Afres sie và Dhu tri MIC  | HOSE | ER d'an sin 12             | 794,000,000                                                                                       |                                                                                      | 794.000.000                                                          |                                                                       | 7801                                                                                             |
| VOKD C        | na payous<br>51.2021     |               |           |         |             | Marrier Dated                  |      | Dife dama sile 12          | 3 334 384 000 000                                                                                 |                                                                                      | 2 224 201 000 000                                                    |                                                                       |                                                                                                  |
| dividen       | d yield                  |               |           | 207     | WRC .       | VIICUIII NOLAI                 | HOSE | Bac oping sain to          | 415 363 713 104                                                                                   |                                                                                      | 405 363 733 104                                                      |                                                                       | 110.3701                                                                                         |
| sang lo       |                          |               |           |         |             | VICONSHIP                      | HUSE | Hang & Dich vụ C           | 435.363.723.104                                                                                   |                                                                                      | 435.363.723.104                                                      |                                                                       | 118.7795                                                                                         |
| Sáng lo       |                          |               |           |         |             | Thủy điện Vinh Sơn - Sông Hinh |      | Điện, nước 8 xăng          |                                                                                                   |                                                                                      |                                                                      |                                                                       |                                                                                                  |
| RSM_K0        | QKDQ1                    |               |           |         |             | Đầu tư & XD Cáp thoát nước     | HOSE | Xây dựng và Vật lù         | 68.560.266.155                                                                                    |                                                                                      | 68.560.266.155                                                       |                                                                       | 14,362.5                                                                                         |
| File the      |                          |               |           |         |             | Viettronics Tân Binh           |      |                            |                                                                                                   |                                                                                      |                                                                      |                                                                       |                                                                                                  |
| File the      | o dôi 2                  |               |           |         |             |                                |      |                            |                                                                                                   |                                                                                      |                                                                      |                                                                       |                                                                                                  |

Hình 34. Dữ liệu Doanh nghiệp: Lưu mẫu

## <u>Dữ liệu Giao dịch Doanh nghiệp:</u>

- 1. Thêm các cổ phiếu mới bằng hai cách
  - ✓ Chọn một nhóm cụ thể trên phạm vi của các nhóm cổ phiếu => Các cổ phiếu của nhóm cổ phiếu được chọn sẽ xuất hiện trên Tùy chọn=> Thêm các cổ phiếu
  - ✓ Thêm các mã cổ phiếu trực tiếp từ Mã CK
- 2. Chọn và thêm các chỉ số từ Chỉ số/Mẫu đã lưu
- 3. Chọn thời gian
- 4. Chọn các lựa chọn xuất:
  - ✓ Theo mã chứng khoán: Mỗi mã chứng khoán sẽ được xuất ra 1 file riêng biệt.
  - Theo dãy: Tất cả dữ liệu sẽ được bao gồm trong một trang của một file excel.
- Image: Start Start

  Image: Start Start

  Image: Start Start

  Image: Start Start

  Image: Start Start Star
- 5. Chọn nút "Xuất excel"

Hình 35: Dữ liệu Giao dịch Doanh nghiệp

Bằng cách chọn **"Lưu mẫu"**, tất cả các mã chứng khoán và chỉ số được chọn sẽ được lưu trong thư mục **Mẫu đã lưu** và Quý vị có thể mở lại nó vào lần làm việc tiếp theo.

- Dữ liệu cho Phân tích kỹ thuật:
- Thiết lập thư mục lưu trữ dữ liệu
  - 1. Trong tính năng dữ liệu, chọn Dữ liệu cho PTKT
  - 2. Chọn tab Thiết lập để thiết lập thư mục lưu trữ dữ liệu

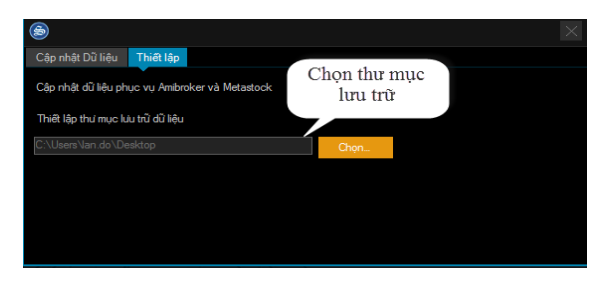

Hình 36: Dữ liệu cho PTKT: Thiết lập

#### Lựa chọn dữ liệu

- 1. Chọn tab Cập nhật dữ liệu
- 2. Chọn Nhóm dữ liệu
- 3. Chọn Cập nhật để tải dữ liệu về thư mục đã thiết lập

| 9                                 |                                   | $\times$ |
|-----------------------------------|-----------------------------------|----------|
| Cập nhật Dữ liệu Thiết lập        |                                   |          |
| Chủng khoán Việt Nam - Dữ liệu cu | iối ngày                          |          |
| Giá điều chỉnh                    | Ngày cập nhật Dữ liệu<br>đĩĩ liệu |          |
| Thống kê Cung cầu                 | Ngày cập nhật Dữ liệu             |          |
| ✓ NĐT Nuốc Ngoài                  | Ngày cập nhật Dữ liệu             |          |
|                                   |                                   |          |
|                                   |                                   |          |
|                                   | Cập nhật Đóng                     |          |

Hình 37: Dữ liệu cho PTKT: Cập nhật dữ liệu

## 2.6. Kinh tế Vĩ mô

#### Tồng quan

Chức năng này bao gồm các phần Vĩ mô Việt Nam và Dữ liệu vĩ mô Việt Nam, mang tới cho Quý vị những thông tin, dữ liệu cập nhật nhất về thị trường vĩ mô Việt Nam. Quý vị cũng có thể xem và truy xuất dữ liệu của gần 1000 chỉ tiêu vĩ mô mà mình quan tâm.

#### Chi tiết

#### 4 <u>Vĩ mô Việt Nam</u>:

Chức năng này cung cấp tin tức, số liệu tổng quan về thị trường Chứng khoáng, GDP, CPI, dữ liệu xuất nhập khẩu, FDI, Cán cân thanh toán....qua các thời kỳ. Quý vị có thể chọn một chỉ tiêu cụ thể để xem diễn biến chi tiết thông qua biểu đồ.

| File Ohiot start 1 | hi truông Doenhinghép Chiến lược đầu tự |       | Nglint Qu | ý Đầu từ   |              |                      |             | 0 11 |            | 1.e. 1     |          |           |
|--------------------|-----------------------------------------|-------|-----------|------------|--------------|----------------------|-------------|------|------------|------------|----------|-----------|
| ì mộ Việt Nam      |                                         |       |           |            |              |                      |             |      |            |            |          |           |
|                    |                                         |       | 07/06/25  | 21 🔺       |              |                      |             |      |            |            | 3506/2   | 0021      |
|                    |                                         |       |           |            |              |                      |             |      |            |            |          |           |
|                    |                                         |       |           |            |              |                      |             |      |            |            |          |           |
|                    |                                         |       |           |            |              |                      |             |      |            |            |          |           |
|                    |                                         |       |           |            |              |                      |             |      |            |            |          |           |
|                    |                                         | her 🚺 |           |            |              |                      |             |      |            |            |          |           |
| Di? Sệu kinh tế    |                                         |       |           |            |              |                      |             |      |            |            |          |           |
| 10-im              | Tie                                     |       |           | Ti niv     | No multi-    | Cine ki ele reel     | Dela al     |      | Claubi     | t The suff | A XAR de | ilititu - |
| El Thitratha       |                                         |       |           |            |              | Carry by many repair |             |      | Cap Inte   |            |          |           |
|                    | WINDEX                                  |       |           | 1,406.35   | 1,410,04     |                      | Index point |      | 30/06/2021 | Delly      |          |           |
|                    |                                         |       |           |            |              |                      |             |      |            |            |          |           |
|                    |                                         |       |           | 1,529,00   | 1.528.97     | 770,53               | Index point |      | 30/06/2021 | Dwly       |          |           |
|                    |                                         |       |           |            |              |                      |             |      |            |            |          |           |
|                    |                                         |       |           | 90,75      | 90,30        |                      | Index point |      | 30/06/2021 | Delly      |          |           |
| El National Acco   |                                         |       |           |            |              |                      |             |      |            |            |          |           |
|                    | This COLUMN SAME AND                    |       |           | 915,366,10 | 5293.144.90  | 1.188.207.00         | T9 VND      |      | 31/03/2021 | Outre      | ÷.       |           |
|                    | COP Tang tracing                        |       |           |            |              |                      |             |      |            |            |          |           |
|                    |                                         |       |           | 189,215,67 | 3,847,182,14 | 707.223.00           | 19 VND      |      | 31/03/2021 | Quarte     |          |           |
|                    |                                         |       |           |            |              |                      |             |      |            |            |          |           |
|                    |                                         |       |           | 977,610,00 |              |                      |             |      |            | Vearly     |          |           |
|                    |                                         |       |           |            |              |                      |             |      |            |            |          |           |
|                    |                                         |       |           |            |              |                      |             |      |            | Vearly     |          |           |

Hình 38: Vĩ mô Việt Nam

#### Dữ liệu Vĩ mô Việt Nam:

- 1. Mở chức năng Kinh tế Vĩ mô
- 2. Chọn Dữ liệu Vĩ mô Việt Nam
- 3. Chọn loại dữ liệu xem theo Hàng ngày, Tuần, Tháng, Quý hay Năm
- 4. Chọn chỉ số cơ bản (chỉ tiêu)
- 5. Thiết lập điều kiện cho chỉ số
- 6. Click "Tải dữ liệu"

Quý vị có thể lưu mẫu dữ liệu bằng cách click vào "**Lưu mẫu**" và mở lại ở phiên sử dụng tiếp theo. Quý vị có thể xuất kết quả ra file excel bằng cách click vào "**Xuất Excel**".

| le Chinh sủa Thị trường Doarth nghiệp Chiến     | large data na 👘 Dil Reta |            |                                        |                     |                    |                                         |                    |                     |                                 |             |
|-------------------------------------------------|--------------------------|------------|----------------------------------------|---------------------|--------------------|-----------------------------------------|--------------------|---------------------|---------------------------------|-------------|
| r ligu vì mó Việt Nam                           |                          |            |                                        |                     |                    |                                         |                    |                     |                                 |             |
| Chi'sa Mio di tutu                              |                          |            |                                        |                     |                    |                                         |                    | Till dil Hou Xult   | Excel Trang mdi                 | Lotu mility |
| ceilich sử Hàng tháng 👻                         | Trang 1                  |            |                                        |                     |                    |                                         |                    |                     |                                 |             |
| Sm loém.                                        | 10                       | Ngay       | Tổng qiả trị Nhập<br>Khốc độn trị Nhập | NK - Nhip khilo cós | NK - Hang they san | NK - Site vá sán<br>rebárs site Xisi tr | NK - Hing raw quil | NK - Het dillu (Giá | NK - Lúa mi (Giá tri<br>Bránni) |             |
| > Chỉ số nhà quân trị mua hàng                  |                          |            |                                        | Danie USD           |                    | thangi<br>Dom ve uszo                   |                    |                     | Odn vt USD                      |             |
| > Chỉ số tiêu thụ ngành công nghiệp chế biến, c | The second               | The second | 777 1 00 00                            | 17 400 000 000      | 100 000 000        | 100 000 000                             | 111 000 000        |                     |                                 |             |
| > Chỉ số Tôn kho ngành công nghiệp chế biến, c  | In Greet                 | September  |                                        | 1/160-11-10-1       |                    |                                         |                    |                     |                                 |             |
| <ul> <li>Nrap khẩu</li> </ul>                   | Th 5(2021                | 31,05/2021 | 211.206,72                             | 18.006.799.076      | 174,240,594        | 119.935422                              | 117.888.083        | 300.426.604         | 61.692.431                      |             |
| <ul> <li>Nhip khẩu - Giả trí</li> </ul>         | Th 4/2021                |            |                                        |                     |                    |                                         |                    |                     |                                 |             |
| Tổng giả trị Nhập Khẩu (Giả trị tháng)          | Th 3/2021                |            |                                        |                     |                    |                                         |                    |                     |                                 |             |
| NK - Nhập khẩu của DN FDI (Grá tri #            | Th 2/2021                |            |                                        |                     |                    |                                         |                    |                     |                                 |             |
| NK - Hang thuy san (Call In Inango              | Th 1/2021                | 25/01/2021 | 26,459,40                              | 17.590.482.327      | 183,846,914        | 91.197.332                              | 145,045,247        | 179.974.511         | 85,188,925                      |             |
| NK - Star va san pham star (caa tr) me          | Th 12/2020               |            |                                        |                     |                    |                                         |                    |                     | 84.461.914                      |             |
| NK - Hat the Use to have                        | 75.41.0000               | 20410000   | 24/02/2                                | 10 310 324 101      | 10.010.201         | -                                       | 112 002 001        |                     |                                 |             |
| NK - Lise my Ciss to thister                    | in Headed                | Suphyence  | 2404.30                                | 16.210.214-101      | Teasercos          | 10.140.003                              | 112-17-015         | hoursel             | 24043113                        |             |
| NK - Not (Grá tri tháng)                        | Th 10/2020               |            |                                        |                     |                    |                                         |                    |                     |                                 |             |
| NK - Day turing (Giá trí tháng)                 | Th 9/2020                |            |                                        |                     |                    |                                         |                    |                     |                                 |             |
| NK - Dâu mở dộng thực vật (Giả tri th           | Th 8/2020                |            |                                        |                     |                    |                                         |                    |                     |                                 |             |
| NK - Binh keo vá các sán phẩm từ ng             | TH 7/2020                |            |                                        |                     |                    |                                         |                    |                     |                                 |             |
| NK - Chế phẩm thực phẩm khác (Giá               | Th 6/2020                |            |                                        |                     |                    |                                         |                    |                     | 70.908.909                      |             |
| NK - Thức ân gia sắc và nguyên liệu li          | Th 5/2020                | 29/05/2020 | 18.175.64                              | 9441825.782         | 142 489 201        | 95 127 812                              | 36,454 (3)         | 115 718 944         | 93 158 576                      |             |
| NK - Nguyên phụ liệu thuốc là (Giá trí          |                          |            |                                        |                     |                    |                                         |                    |                     |                                 |             |
| NK - Quiling vii khoảng sên khác (Gii           | Th 4/2020                | 29/94/2020 |                                        | 70,114,865,044      |                    |                                         |                    |                     |                                 |             |
|                                                 | Th 2/2020                | 28/02/2020 | 18.578,89                              | 11.163.749.848      | 115.125.654        | 103.669.714                             | 83.862.268         | 77243224            | 82.573.062                      |             |
| NK - Dilu thó (Gill trị thông)                  | Th 1/2020                |            |                                        |                     |                    |                                         |                    |                     |                                 |             |
| NK - Xăng dâu các loại (Giá trị tháng)          |                          |            |                                        |                     |                    |                                         |                    |                     |                                 |             |
| NK - Xāng (Giā tri tháng)                       | Th: 11/7010              |            |                                        |                     |                    |                                         |                    |                     |                                 |             |

Hình 39: Dữ liệu Vĩ mô Việt Nam

## 2.7. Tin tức

#### Tồng quan

Chức năng này bao gồm: **Tin Thị trường, Tin Doanh nghiệp, Bản tin tự động**, mang tới cho Quý vị tất cả những thông tin doanh nghiệp, tài chính mới nhất ở thị trường Việt Nam, đưa ra các nhìn tổng quát về chuyển động hàng ngày của thị trường cho quí nhà đầu tư. Quý vị cũng có thể cài đặt chức năng báo cáo tin tức hàng hàng về những tin tức mà mình quan tâm.

#### Chi tiết

#### 4 <u>Tin thị trường</u>:

Chức năng này cung cấp tất cả những tin tức tài chính mới nhất, bao gồm Kinh tế vĩ mô và Các chính sách, tin Phân tích thị trường, tin Ngân hàng, tin Hàng hóa,...về tổng quan thị trường hàng ngày. Quý vị cũng có thể tìm kiếm tin tức theo từ khóa, thư mục, nguồn thông tin, thời gian và lưu trong **"Báo cáo tự động"** của riêng mình.

| Thi truiting                                                             |           |             |                                    |   |                   |         |         |          |
|--------------------------------------------------------------------------|-----------|-------------|------------------------------------|---|-------------------|---------|---------|----------|
|                                                                          | MECK TRUE |             | · Tulkhóa                          |   | Ten salm Nang ran |         | . North | the dong |
| <ul> <li>Tin doarth nabilito</li> </ul>                                  | MICC      | Noly        | Tên Danh Muc                       | ħ | eu Dê Tin         |         |         |          |
| > Tin they do mit: vón                                                   |           | 1505/00/08  | Tin tài chíth ngên hàng            |   |                   |         |         |          |
| Tin phản tích doanh nghiếg                                               |           | 10/06/2021  | Tim of the                         |   |                   |         |         |          |
| * Tin doarth nghiệp và cố đội                                            |           |             |                                    |   |                   |         |         |          |
|                                                                          |           | 10/06/2021  | Tin công bố kết quả kinh doanh     |   |                   |         |         |          |
| <ul> <li>Tin các quỳ</li> <li>Tin các quỳ</li> </ul>                     |           |             |                                    |   |                   |         |         |          |
| <ul> <li>Tim they drive the new yet.</li> </ul>                          |           | 30/06/2021  | Tin hợp đại hỏi cổ đóng            |   |                   |         |         |          |
| * Tin doarth nghilip khác                                                |           |             | Tin cons tid left ouil kinh doarth |   |                   |         |         |          |
|                                                                          | DAH       | 30/06/2021  | Tin hop hột động quân trị          |   |                   |         |         |          |
|                                                                          |           |             | The base bets offices reading to   |   |                   |         |         |          |
|                                                                          |           | 10.00.0000  | The base bill diversified at       |   |                   |         |         |          |
|                                                                          |           | 50000200    | the hop to comp quant of           |   |                   |         |         |          |
|                                                                          |           | Jujugyzazh  | THE HOP TO DOING QUAR BY           |   |                   |         |         |          |
|                                                                          | INN       | \$0/06/2021 | Tim hợp đại hội có đóng            |   |                   |         |         |          |
|                                                                          |           |             |                                    |   |                   |         |         |          |
| * Tin tli chinh ngăn hàng                                                |           | 30/06/2021  | Tin hợp hội đồng quân bị           |   |                   |         |         |          |
| <ul> <li>Tis thi truibig tru philu</li> </ul>                            |           |             |                                    |   |                   |         |         |          |
| > Tin thi truông trai phiêu                                              |           |             |                                    |   |                   |         |         |          |
| <ul> <li>Tin thi truing chang khoản</li> </ul>                           |           |             |                                    |   |                   |         |         |          |
| <ul> <li>In phan tich</li> <li>Tro chilten Marsha athai ainth</li> </ul> |           | 10/06/2021  | Tin of the                         |   |                   |         |         |          |
| <ul> <li>Tin this dob thi trabba</li> </ul>                              |           |             | Ten thi truiting trill phills      |   |                   |         |         |          |
| Tin giao dich thi truöng                                                 |           |             |                                    |   |                   |         |         |          |
| <ul> <li>Tin bilt döng sin</li> </ul>                                    |           |             |                                    |   |                   | 1 2 2 4 | 5 Mart  | 1. 1.    |

Hình 40: Tin Thị trường

## Tin Doanh nghiệp:

Đưa ra cho người dùng tất cả thông tin liên quan đến hoạt động hàng ngày của doanh nghiệp có triển vọng và phát triển. Quý vị có thể xem "Theo chuyên mục" hoặc "Theo Nhóm Cổ phiếu". Ngoài ra Quý vị có thể tìm kiếm theo Mã cổ phiếu hoặc từ khóa để có tất cả những thông tin cần thiết về hoạt động của doanh nghiệp, hoạt động nội bộ và báo báo nghiên cứu về doanh nghiệp.

|                                                                                     | nghiép Chiến lước r | Shutur Dit Keu |          |  |      |                  |  |      |         |              |          |
|-------------------------------------------------------------------------------------|---------------------|----------------|----------|--|------|------------------|--|------|---------|--------------|----------|
| în Dearth nghiệp                                                                    |                     |                |          |  |      |                  |  |      |         |              |          |
| Theo shugen mus                                                                     | MLCK TALCH          |                | · Takhoa |  | Q In | n ksēm 144mg cam |  |      | Birt 7  | en tu: dibri | <u>.</u> |
| Theo Nhóm Cổ phiếu Tin của tới                                                      |                     |                |          |  |      |                  |  |      |         |              |          |
| <ul> <li>Tin doanh nghiệp</li> </ul>                                                |                     |                |          |  |      |                  |  |      |         |              |          |
|                                                                                     |                     | 30/06/2021     |          |  |      |                  |  |      |         |              |          |
| <ul> <li>Tin phân tích doanh nghiệp</li> <li>Tin doanh nghiệp và cổ tông</li> </ul> |                     |                |          |  |      |                  |  |      |         |              |          |
| <ul> <li>Ter off mid kinh down</li> </ul>                                           |                     |                |          |  |      |                  |  |      |         |              |          |
| <ul> <li>Tin set quê kinh down</li> <li>Tin sês quê</li> </ul>                      |                     |                |          |  |      |                  |  |      |         |              |          |
|                                                                                     |                     |                |          |  |      |                  |  |      |         |              |          |
|                                                                                     |                     |                |          |  |      |                  |  |      |         |              |          |
| <ul> <li>Tin doarth nghiệp khác</li> </ul>                                          |                     |                |          |  |      |                  |  |      |         |              |          |
| <ul> <li>Tin ké hoach kinh doanh</li> <li>Tin ning dich of shalo</li> </ul>         |                     |                |          |  |      |                  |  |      |         |              |          |
| Mu Describer                                                                        |                     |                |          |  |      |                  |  |      |         |              |          |
| Recently                                                                            |                     |                |          |  |      |                  |  |      |         |              |          |
|                                                                                     |                     |                |          |  |      |                  |  |      |         |              |          |
|                                                                                     |                     |                |          |  |      |                  |  |      |         |              |          |
|                                                                                     |                     |                |          |  |      |                  |  |      |         |              |          |
|                                                                                     |                     |                |          |  |      |                  |  |      |         |              |          |
|                                                                                     |                     |                |          |  |      |                  |  |      |         |              |          |
|                                                                                     |                     |                |          |  |      |                  |  |      |         |              |          |
|                                                                                     |                     |                |          |  |      |                  |  |      |         |              |          |
|                                                                                     |                     |                |          |  |      |                  |  |      |         |              |          |
|                                                                                     | A statement has     |                |          |  |      |                  |  | 1000 | a 5 min |              |          |
|                                                                                     |                     |                |          |  |      |                  |  |      |         |              |          |

Hình 41: Tin Doanh nghiệp

## Bản tin tự động:

Cho phép người dùng tự tạo cho mình những báo cáo hàng ngày thông qua chức năng **"Bản tin tự động"** của Tin thị trường. Ngoài ra còn có thể chọn tin tức từ thư mục, nguồn và thời gian, lưu thành Báo cáo của Quý vị và sau đó xuất ra file Word cho các mục đích sử dụng khác nhau.

|                 | nghiép Chiến kiệc đã | unz Dülleu Kinhné VIMó Tinnac Nganh Quý Oli            |     |               |                      |         |   |  |
|-----------------|----------------------|--------------------------------------------------------|-----|---------------|----------------------|---------|---|--|
| tân tin tự địng |                      |                                                        |     |               |                      |         |   |  |
|                 |                      | ) 🗹 Tin kinh tế thế giới                               |     | Tin phán tích | - Nhác               |         |   |  |
|                 |                      |                                                        |     |               | Xoe t                | alm bð  |   |  |
|                 |                      |                                                        |     |               |                      |         |   |  |
|                 |                      | Tin death rightigs vá cổ đông                          |     | Destance      |                      |         |   |  |
|                 |                      | 🕴 🖬 Tin kili quá kinh doanh                            |     | Tin they doi: |                      |         |   |  |
|                 |                      | 🖓 Tin cic qu)                                          |     | Tin doenh ng  | phép khác            |         |   |  |
|                 |                      | <ul> <li>Tin phát hành và niêm yết</li> </ul>          |     |               |                      |         | • |  |
|                 |                      | Tin they do man tu                                     | 100 | Tin giao dich | nhà đầu tự cả nhân   |         |   |  |
|                 |                      | Tin kế hoạch kinh doạnh                                |     |               |                      |         |   |  |
|                 |                      | Tin gao dich of phelu                                  |     | Tin giao dich | cơ phéu quý          |         |   |  |
|                 |                      |                                                        |     |               | 1204                 | der teb |   |  |
|                 |                      |                                                        |     |               | Louise and Louise    |         |   |  |
|                 |                      | <ul> <li>Is chinh L3</li> <li>Note china 11</li> </ul> |     |               |                      |         |   |  |
|                 |                      | <ul> <li>Stage rate Thang to L1</li> </ul>             |     |               | An Philt Bioplastics |         |   |  |
|                 |                      | <ul> <li>Nhom Cổ phiếu</li> </ul>                      |     |               | Thủy sản Mekong      |         |   |  |
|                 |                      |                                                        |     |               |                      |         | * |  |
|                 |                      |                                                        |     |               |                      |         | + |  |
|                 |                      |                                                        |     |               |                      |         |   |  |
|                 |                      |                                                        |     |               | Thủy sản bên Tre     |         |   |  |
|                 |                      |                                                        |     |               | Xost                 | uin bó  |   |  |
|                 |                      | A Note Internation                                     |     |               |                      |         |   |  |
|                 |                      |                                                        |     |               |                      |         |   |  |

Hình 42: Bản tin tự động

## 2.8. Ngành

#### Tổng quan

Chức năng này cho phép người dùng phân tích các Ngành theo chuẩn ICB dựa trên các chỉ tiêu tài chính được tính toán dựa trên các Doanh nghiệp trong ngành và chi tiết tình hình sản xuất, kinh doanh của các nhóm ngành lớn như Thép. Thủy sản, Xi măng

## Chi tiết

#### Hân tích ngành:

Chức năng này cung cấp đầy đủ các chỉ tiêu cơ bản của các nhóm Ngành từ cấp 1 đến cấp 4 được phân theo chuẩn ICB và các Báo cáo ngành được tổng hợp từ các Công ty chứng khoán.

| FiinPro v2.00.2                         |                                                       |                                |                      |                            |                                                                                                    |                                |                                            | - (        | 3 X |
|-----------------------------------------|-------------------------------------------------------|--------------------------------|----------------------|----------------------------|----------------------------------------------------------------------------------------------------|--------------------------------|--------------------------------------------|------------|-----|
| File Chinh size Thị trường Doanh nghiệp |                                                       |                                |                      |                            |                                                                                                    |                                |                                            |            |     |
| Phin tich ngành                         |                                                       |                                |                      |                            |                                                                                                    |                                |                                            |            |     |
|                                         |                                                       |                                |                      |                            |                                                                                                    |                                |                                            |            |     |
|                                         |                                                       |                                |                      |                            |                                                                                                    |                                |                                            |            |     |
|                                         |                                                       |                                |                      |                            |                                                                                                    |                                |                                            |            |     |
|                                         |                                                       |                                |                      |                            |                                                                                                    |                                |                                            |            |     |
|                                         |                                                       |                                |                      |                            |                                                                                                    |                                |                                            |            |     |
|                                         |                                                       |                                |                      |                            |                                                                                                    |                                |                                            |            |     |
|                                         |                                                       |                                |                      |                            |                                                                                                    |                                |                                            |            |     |
|                                         |                                                       |                                |                      |                            |                                                                                                    |                                |                                            |            |     |
| - на<br>чира<br>• маса<br>* маса        | Ches blacks m (194 (194 (194 (194 (194 (194 (194 (194 | 944 (944) YTD YY<br>94401/2009 | 1 Dis Guerry 1 Te 17 | 1 1001/2913<br>1 1001/2913 | Turyet skill      Turyet skill     Turyet skill     Huger skill     Huger | To<br>17/01/2017<br>10/01/2017 | BURDLOOP            Multi-hopkin         4 | 14/01/2821 |     |

Hình 43: Phân tích Ngành

## 4 Chi tiết các ngành Thép, Thủy sản, Xi măng

Đưa ra cho người dùng tất cả thông tin chi tiết về tình hình Sản xuất, Tiêu thụ, xuất nhập khẩu, tồn kho, giá các ngành Thép, Thủy sản, Xi măng và chi tiết các Doanh nghiệp trong ngành.

| O fineo x2.002                                                                                                    | - a ×          |
|----------------------------------------------------------------------------------------------------|----------------|
| Bin Chainh sala Thái naðing Davinhinghilipi Chlán bar dáu ur Dái blóu Kinhin lí Ví Móð. Tin tíliri Nýchinh 🖓 Dáu har 🏄 😋 🔥 |                |
| Thip                                                                                                    |                |
| Töng quan Thring ké ngineti Tin túc vé bio cés                                                                             |                |
| Simul Tidu Bu Naiphala Tin No Ga                                                                                           |                |
| Nam 2021 • Sån phẩm Tác cả • Năm 2021 • Sản phẩm Tác cả •                                                                  |                |
| Sán xuất thep 2017 - 2021 lop 5 UN có sản lugna tên nhất 5/2021                                                            |                |
| 2583                                                                                                    |                |
| 25,26 24,26 25,31 25,94 2,85                                                                                               |                |
| 5 2124                                                                                                    |                |
| 2 20.64                                                                                                    |                |
|                                                                                                    |                |
| 10.11 10.41 10.41                                                                                                    | 0,57           |
| 11.27                                                                                                    |                |
| 2017 12/2018 12/2029 5/2021 Hos Plat: Gang thep formose Hit Thin Tage Sem Tom 1                                            | Sen Tôn Dông Á |
|                                                                                                    |                |
| Xenen theor happen → frilly's → Nien 2021 → Crimy ly tabled →                                                              | Notif Frend    |
| Singhim Denvi 2017 2010 2019 2020 572821                                                                                   |                |
| 1 1 Tā cā 186 21.227.222 24.357.276 25.309.653 25.940.829 13.409.776                                                       |                |
| 2 C Theip eig story 15h 9.221.649 10.091.150 104.21.235 10.115.065 4.7/10.300                                              |                |
| 3 Thep thanh Tán 6.762,953 7.410.490 7.730,731 7.114,291 3.316.364                                                         |                |
| 4 Thep colm Tain 1,918,109 2,088,997 2,298,313 2,410,194 1,201,536                                                         |                |
| 5 Tháp tách Tán 512-229 591-683 592-181 531-500 247/200                                                                    |                |
| 6 O Thépôig 16n 2.218375 2.374.011 2.307.571 2.504.531 1.054.765                                                           |                |
| - This Rev day Tay USECOM LOPIONI LOPION HEADIN                                                                            |                |

Hình 44: Dữ liệu ngành Thép

## 2.9. Quỹ

## Tổng quan

Cung cấp cho người dùng thông tin toàn cảnh về hoạt động của các quỹ đầu tư tại Việt Nam, dữ liệu mới nhất được cập nhật liên tục cùng các công cụ phân tích trực quan nhằm hỗ trợ hoạt động đầu tư cũng như nghiên cứu của Qúy vị.

#### Chi tiết

#### Hoàn cảnh Quỹ:

Chức năng này cung cấp toàn cảnh tình hình phân bổ tài sản của các Quỹ, Top Cổ phiếu được nắm giữ, mua bán nhiều nhất của các Quỹ theo từng tháng

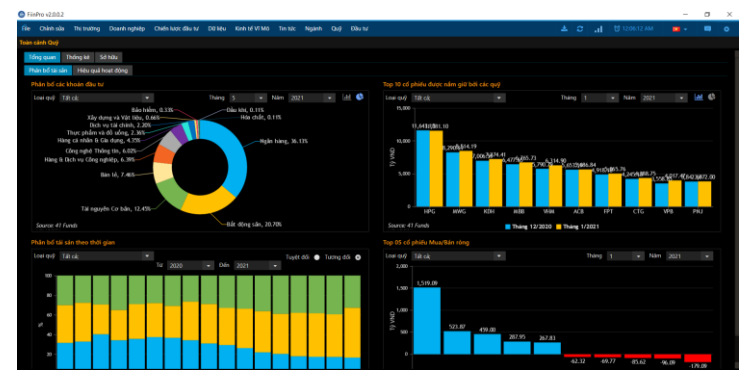

Hình 45: Tổng quan Quỹ

## 

Chức năng này cung cấp thông tin chi tiết về từng Quỹ bao gồm các thông tin: Tổng quan, Hồ sơ Quỹ, Danh mục cổ phiếu nắm giữ, Dữ liệu NAV, Báo cáo tài chính, Báo cáo hoạt động.

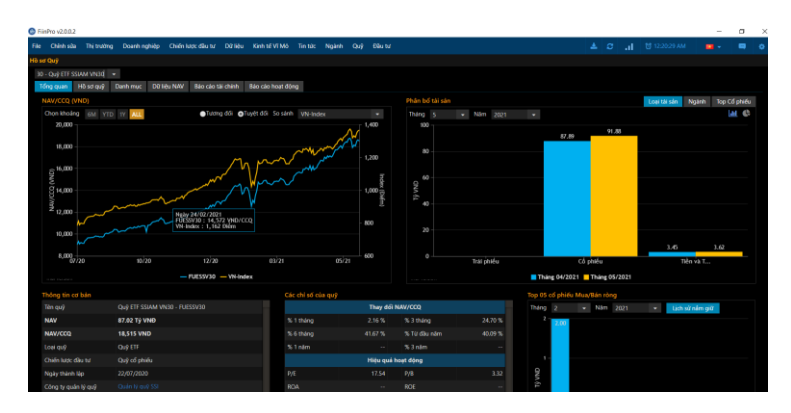

Hình 46: Hồ sơ Quỹ

## 2.10. Đầu tư

## Tổng quan

Chức năng **Đầu tư** cung cấp dữ liệu thống kê các đợt Thoái vốn nhà nước, Phát hành lần đầu ra công chúng, Phát hành cổ phiếu và Phát hành trái phiếu.

## Chi tiết

## Hoái vốn nhà nước:

| FiinPro    | v2.0.0.2        |                  |               |               |                                      |         |                  |     |         | - 0     | ×   |
|------------|-----------------|------------------|---------------|---------------|--------------------------------------|---------|------------------|-----|---------|---------|-----|
| File Ch    | ành sửa Thị trư | ờng Doenhinghiệt | o Chiến Mợc đ | Bu tư Đã liệu | Kinh tế Vĩ Mô Tin tức Ngành Quỹ      | Cilu tư |                  |     |         | 💶 • 👘 📖 | ۰   |
| Thoiii vốn | nhà nước        |                  |               |               |                                      |         |                  |     |         |         |     |
| TIE        |                 |                  |               |               |                                      |         |                  | Run |         | Xult dd | lêu |
| STT        |                 |                  |               |               |                                      |         |                  |     |         |         |     |
| 1          | Thông bảo       |                  | 29/06/2020    |               | Công ty Cổ phần Cấp Nước Bà Rịa Vũng |         | UBND Tình Bà Rịa |     |         |         | -   |
| 2          |                 |                  |               |               |                                      |         |                  |     |         |         |     |
| 3          |                 |                  |               |               |                                      |         |                  |     |         |         |     |
| 4          |                 |                  |               |               |                                      |         |                  |     |         |         |     |
| 5          |                 |                  |               |               |                                      |         |                  |     |         |         |     |
| 6          |                 |                  |               |               |                                      |         |                  |     |         |         | -   |
| 7          |                 |                  |               |               |                                      |         |                  |     |         |         | -   |
| 8          |                 |                  |               |               |                                      |         |                  |     |         |         |     |
| 9          |                 |                  |               |               |                                      |         |                  |     |         |         | -   |
| 10         |                 |                  |               |               |                                      |         |                  |     |         |         |     |
| - 11       |                 |                  |               |               |                                      |         |                  |     |         |         | -   |
| 12         |                 |                  |               |               |                                      |         |                  |     |         |         |     |
| 13         |                 |                  |               |               |                                      |         |                  |     |         |         | -   |
| - 14       |                 |                  |               |               |                                      |         |                  |     |         |         | -   |
| 15         |                 |                  |               |               |                                      |         |                  |     |         |         |     |
| 16         |                 |                  |               |               |                                      |         |                  |     |         |         |     |
| 17         |                 |                  |               |               |                                      |         |                  |     |         |         |     |
|            |                 |                  |               |               |                                      |         |                  |     |         |         |     |
| 1 - 20 tr  |                 |                  |               |               |                                      |         |                  |     | hev 123 |         |     |

Hình 47: Thoái vốn Nhà nước

Phát hành lần đầu ra công chúng:

|       | whistan The buding   | Doard nghiệp Chiến lược đầu tự Đữ liệu Kinh |                 | Ngành Quộ |       |  |  |         |         |             |
|-------|----------------------|---------------------------------------------|-----------------|-----------|-------|--|--|---------|---------|-------------|
| thanh | lân dâu ra công chủa |                                             |                 |           |       |  |  |         |         |             |
|       |                      |                                             | nh nghép Tát cá |           | - Rin |  |  |         | 1       | Xult di biu |
|       |                      |                                             |                 |           |       |  |  |         |         |             |
|       |                      |                                             |                 |           |       |  |  |         |         |             |
|       |                      |                                             |                 |           |       |  |  |         | 746,400 |             |
|       |                      |                                             |                 |           |       |  |  |         |         |             |
|       |                      |                                             |                 |           |       |  |  |         |         |             |
|       |                      |                                             |                 |           |       |  |  |         |         |             |
|       |                      |                                             |                 |           |       |  |  |         |         |             |
|       |                      |                                             |                 |           |       |  |  |         |         |             |
|       |                      |                                             |                 |           |       |  |  |         |         |             |
|       |                      |                                             |                 |           |       |  |  |         |         |             |
|       |                      |                                             |                 |           |       |  |  |         |         |             |
|       |                      |                                             |                 |           |       |  |  |         |         |             |
|       |                      |                                             |                 |           |       |  |  |         |         |             |
|       |                      |                                             |                 |           |       |  |  |         |         |             |
|       |                      |                                             |                 |           |       |  |  |         |         |             |
|       |                      |                                             |                 |           |       |  |  |         |         |             |
|       |                      |                                             |                 |           |       |  |  |         |         |             |
|       |                      |                                             |                 |           |       |  |  |         |         |             |
|       |                      |                                             |                 |           |       |  |  |         |         |             |
|       |                      |                                             |                 |           |       |  |  | 6 Dex 🚺 |         |             |

## Hình 48: Phát hành lần đầu ra công chúng

# Phát hành Cổ phiếu:

|        | dependent. | This teachers                                     | and president and | Textile Alexand Cha | Distant.       |             |           | 1.00 | 1 N 11 | 12 00 AM | -            |     |
|--------|------------|---------------------------------------------------|-------------------|---------------------|----------------|-------------|-----------|------|--------|----------|--------------|-----|
| at had | N of the   | The noting boundary change are a                  |                   |                     |                |             |           |      |        |          |              |     |
|        |            | The second second                                 |                   |                     |                |             | <br>      |      |        |          |              |     |
| la:    | 2021       | - Dirc 2022                                       | Doarn ngtelp      | Tit d               | + Philoty that | Tâtda       | Ran       |      |        |          | MARCO        | 160 |
|        |            |                                                   |                   |                     |                |             |           |      |        |          |              |     |
|        |            |                                                   |                   |                     |                |             |           |      |        |          |              |     |
|        |            | Công ty Cổ phiên Tập doàn Đầu tư Tháng Long       | 16/06/2021        | Trá Cổ tức bằng Cổ  | 10.00 %        | 9.091.530   | Thong bao |      |        |          |              |     |
|        |            | Công tự Cổ phần Khoảng sản FECON                  |                   | Trá Cổ tực bằng Cổ  |                |             |           |      |        |          |              |     |
|        |            | Công tự Cổ phân Nhựa An Phát Xanh                 | 38/06/2021        | Cổ phiếu thưởng     |                |             | Thông bảo |      |        |          |              |     |
|        |            |                                                   |                   |                     |                |             |           |      |        |          |              |     |
|        |            |                                                   | 29/00/2021        |                     |                |             |           |      |        |          |              |     |
|        |            |                                                   |                   |                     |                |             |           |      |        |          |              |     |
|        |            |                                                   |                   |                     |                |             |           |      |        |          |              |     |
|        |            |                                                   |                   |                     |                |             |           |      |        |          |              |     |
|        |            | Ngân hàng Thương mại Cổ phần Quân đội             | 29/06/2023        |                     |                |             | Thông bảo |      |        |          |              |     |
|        |            |                                                   |                   |                     |                |             |           |      |        |          |              |     |
|        |            | Công tự Cổ phần Đầu tư Phát triển Thành Đạt       | 25/06/2021        | Cổ phiếu thường     |                |             | Thông bảo |      |        |          |              |     |
|        |            |                                                   |                   |                     |                |             |           |      |        |          |              |     |
|        |            | Táp doàn Vingroup - Công ty Cổ phân               | 28/06/2021        | Tea Cổ tức bằng Cổ  |                | 422:803.800 | Thông bảo |      |        |          |              |     |
|        |            | Công ty Cổ phần Chứng khoản Rông Việt             |                   |                     |                |             |           |      |        |          |              |     |
|        |            | Công tự Cổ phần City Auto                         | 28/06/2021        | Trá Cổ tực bằng Cổ  |                | 4,098,000   | Thông bảo |      |        |          |              |     |
|        |            |                                                   |                   |                     |                |             |           |      |        |          |              |     |
|        |            | Công tự Cổ phiên Tập đoàn ASG                     | 28/05/2021        | Trá Cổ tức bằng Cổ  | 20.00 %        | 12.408.992  | Thông bảo |      |        |          |              |     |
|        |            |                                                   |                   |                     |                |             |           |      |        |          |              |     |
|        |            |                                                   |                   |                     |                |             |           |      |        |          | mp.29 Next > |     |
|        |            | t Exait chỉ cho phép xuất dữ liệu từ nằm hiện tại |                   |                     |                |             |           |      |        |          |              |     |
|        |            |                                                   |                   |                     |                |             |           |      |        |          |              |     |

Hình 49: Phát hành Cổ phiếu

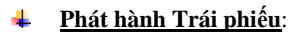

| e oi     |            | i trường Doanh nghiệp Chiến lược đầu tư Điệ liệu Kinh tế VÎ M | ó Tintúc Ngàn |        |            |            |         |               |             |
|----------|------------|---------------------------------------------------------------|---------------|--------|------------|------------|---------|---------------|-------------|
| ii phiéu | doanh nghi |                                                               |               |        |            |            |         |               |             |
|          |            | Dén 2021     Doanh righte                                     |               |        |            | llus       |         |               | Xuit dữ kệu |
|          |            |                                                               |               |        |            |            |         |               |             |
|          |            | Công ty Cổ phân Rang Đông Holding                             |               |        |            |            | 300.000 | 1.000.000     |             |
|          |            | Công ty Cổ phân Đâu tư Năm Bây Bây                            |               |        |            |            |         |               |             |
|          |            |                                                               |               |        |            |            |         |               |             |
|          |            |                                                               |               |        |            |            |         |               |             |
|          |            |                                                               |               |        |            |            |         |               |             |
|          |            |                                                               |               |        |            |            |         |               |             |
|          |            |                                                               |               |        |            |            |         |               |             |
|          |            |                                                               |               |        |            |            |         |               |             |
|          |            |                                                               |               |        |            |            |         |               |             |
|          |            |                                                               |               |        |            |            |         |               |             |
|          |            |                                                               |               |        |            |            |         |               |             |
|          |            |                                                               |               |        |            |            |         |               |             |
|          |            |                                                               |               |        |            |            |         |               |             |
|          |            |                                                               |               |        |            |            |         |               |             |
|          |            |                                                               |               |        |            |            |         |               |             |
|          |            |                                                               |               |        |            |            |         |               |             |
|          |            |                                                               |               |        |            |            |         |               |             |
|          |            | Ngân hàng Thượng mại Cổ phân Sải Gòn – Hà Nội                 |               | TEKOPH | 15/06/2021 | 15/06/2021 |         | 1,000,000,000 | 1.000,00    |

Hình 50: Phát hành Trái phiếu

## III. Về FiinGroup

## 3.1. Tổng quan

Được thành lập từ năm 2008, FiinGroup tự hào là đơn vị hàng đầu cung cấp Dịch vụ tích hợp Dữ liệu tài chính, Thông tin Doanh nghiệp, Nghiên cứu ngành, Báo cáo định mức tín nhiệm và các dịch vụ phân tích dựa trên dữ liệu khác.

FiinGroup hiện đang phục vụ hơn 1,000 khách hàng tổ chức trong và ngoài nước bao gồm các Công ty chứng khoán lớn, nhà quản lý quỹ, ngân hàng, công ty bảo hiểm, các tổ chức tài chính và đầu tư, các tổ chức nghiên cứu và các nhà đầu tư chuyên nghiệp thông qua các nền tảng công nghệ và hệ thống truy cập thuê bao, dịch vụ theo gói và theo yêu cầu.

FiinGroup hiện có hơn 100 nhân viên, gồm Chuyên viên Phân tích Dữ liệu, Chuyên viên Phân tích Doanh nghiệp, Phân tích Chứng khoán, Kỹ sư Công nghệ và Phát triển Kinh doanh làm việc tại Trụ sở chính tại Hà Nội và Chi nhánh tại TP. HCM.

#### 3.2. Lĩnh vực kinh doanh chính

Với sứ mệnh "Enlighten the market - Soi sáng thị trường", FiinGroup là đơn vị tiên phong cung cấp các nền tảng phân tích số phục vụ ngành tài chính và thị trường vốn của Việt Nam, giúp các nhà đầu tư ra quyết định và giúp các doanh nghiệp phát triển lợi thế cạnh tranh. FiinGroup hiện có các mảng kinh doanh chính gồm:

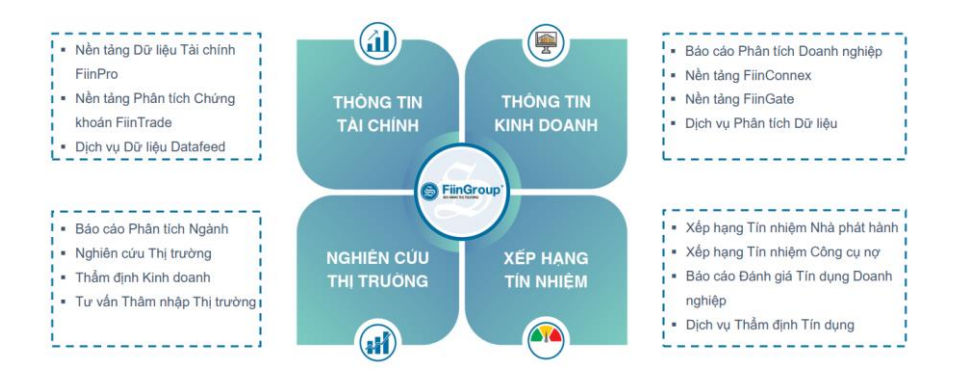